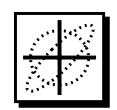

### **PBO Lab**<sup>™</sup> **2.0** (Particle Beam Optics Laboratory)

### User Manual Supplement: TURTLE & DECAY-TURTLE Application Modules

Distributed by

AccelSoft, Inc. P. O. Box 2813 Del Mar, CA 92014 USA

(858) 677-0133 accelsoft@ghga.com www.ghga.com/accelsoft

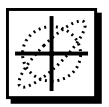

 PBO Lab 2.0 User Manual Supplement: TURTLE and DECAY-TURTLE Application Modules
 © 2000 by G. H. Gillespie Associates, Inc. All Rights Reserved.

ISBN 1-892267-05-5

All rights reserved. No part of this book may be reproduced, in any form or by any means, without permission from the publisher.

Printed in the United States of America.

Published by AccelSoft Inc., San Diego, California.

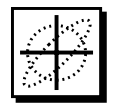

"TURTLE User Manual" as used in this PBO Lab 2.0 User Manual Supplement refers to: TURTLE with MAD Input (Trace Unlimited Rays Through Lumped Elements), A Computer Program for Simulating Charged Particle Beam Transport Systems, and DECAY TURTLE, Including Decay Calculations, by D. C. Carey, K. L. Brown, and Ch. Iselin, September 1999. Fermi National Accelerator Laboratory report number Fermilab-Pbu-99/232.

Stanford Linear Accelerator Center report number SLAC-R-544.

Reproduced for distribution with PBO Lab by permission.

### DISCLAIMER NOTICE (TURTLE - Fermi National Accelerator Laboratory):

This material was prepared as part of work sponsored by the United States Department of Energy. The Department of Energy, Universities Research Association, Inc., and their agents and employees, make no warranty, express or implied, and assume no legal liability or responsibility for the accuracy, completeness, or usefulness of any information, apparatus, product, or process disclosed, nor represent that its use would not infringe privately owned rights.

TURTLE (Trace Unlimited Rays Through Lumped Elements) is a FORTRAN program maintained and distributed by the Fermi National Accelerator Laboratory. DECAY-TURTLE is also a FORTRAN maintained and distributed by the Fermi National Accelerator Laboratory. Both TURTLE and DECAY-TURTLE are distributed with the PBO Lab software with the written permission of Fermi National Accelerator Laboratory.

Running either the TURTLE or DECAY-TURTLE programs is accomplished directly from the PBO Lab interface - each code is fully integrated with the graphic user interface. The PBO Lab 2.0 (Particle Beam Optics Laboratory) User Manual describes the PBO Lab user interface. Two separate PBO Lab Application Modules are available for TURTLE and DECAY-TURTLE, repectively. This Supplement discusses the PBO Lab commands and options for both the TURTLE and DECAY-TURTLE Application Modules. Refer to the "TURTLE User Manual" distributed with this supplement for a description of the TURTLE program.

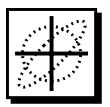

PBO Lab 2.0 User Manual Supplement: TURTLE & DECAY-TURTLE Modules

This page is intentionally blank.

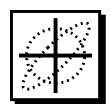

Page

### Table of Contents

### **Chapter and Subject**

### 1. Getting Started. 1 TURTLE. 3 DECAY-TURTLE. 4 Running TURTLE 5 Running DECAY-TURTLE 7 2. Application Modules 9 Beam Line Global Parameters 12 3. Beam Line Elements 15

| 3. | Beam Line Elements                    | 15 |
|----|---------------------------------------|----|
|    | Beam Piece                            | 18 |
|    | Special Piece                         | 23 |
|    | Ouadrupole Apertures                  | 25 |
|    | Particle Names and Charge Parameters. | 26 |
|    | Additional Special Parameters         | 28 |
|    | Special Parameter Settings Window     | 30 |
|    | Marker Piece                          | 32 |
|    | Aperture Piece                        | 35 |
|    | Pipe Apertures                        | 40 |
|    |                                       | 10 |
| 4. | TURTLE I/O Files                      | 41 |
| 5. | Menu Commands                         | 45 |
|    | Commands Menu                         | 47 |
|    | View Menu                             | 49 |
|    |                                       | ., |
| 6  | Plot Specifications                   | 51 |
| 0. | Named Particles in DECAY-TURTI E      | 56 |
|    | Plot Specification Parameters         | 57 |
|    | Dlot I ist Window                     | 67 |
|    | Creenh Diet Windows                   | 62 |
|    |                                       | 03 |

٧

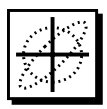

| Cl | hapter and Subject Pa                                                                                                    | age            |
|----|----------------------------------------------------------------------------------------------------|----------------|
| 7. | Options                                                                                                    | 65<br>67<br>68 |
| 8. | DECAY-TURTLE Example ("Example B - Pion Decay.pbol)"                                                                                                    | 71             |
| 9. | Appendix: "TURTLE User Manual"<br>TURTLE with MAD Input (Trace Unlimited Rays Through<br>Lumped Elements), A Computer Program for Simulating Charged<br>Particle Beam Transport Systems, and DECAY TURTLE, Including<br>Decay Calculations | 83             |

### 0 0

### **Getting Started**

**User Manual** Supplement: TURTLE & **DECAY-TURTLE** Application Modules

2.0

MT

### 1. Getting Started

This Getting Started Section is intended as a quick start introduction for running the TURTLE and DECAY-TURTLE Application Modules. The remainder of this Supplement describes the PBO Lab user interface features that are specific to these two Application Modules. Refer to the PBO Lab User Manual for more general information on the PBO Lab user interface. The TURTLE Documentation: "TURTLE with MAD Input (Trace Unlimited Rays Through Lumped Elements) A Computer Program for Simulating Charged Particle Beam Transport Systems and DECAY TURTLE Including Decay Calculations, describes the TURTLE and DECAY-TURTLE programs and is included with this Supplement.

### TURTLE

TURTLE is a multi-particle ray tracing program used to transport particles through a charged particle optical system. TURTLE is an acronym for Trace Unlimited Rays Through Lumped Elements. The TURTLE program is useful to support the analysis of beamlines designed for TRANSPORT or for other PBO Lab Modules and can be used to model misalignments, apertures, slits, beam distortion and particle loss. TURTLE is often used to evaluate the effect of aberrations which exist in beams with small phase space volume, including higher order chromatic aberrations, effects of non-linearities in magnetic fields, and higher order geometric aberrations due to the accumulation of second-order effects. The lumped element approximation implemented by TURTLE precludes conventional local geometric aberrations due to large phase space. Refer to the TURTLE Documentation included with this Supplement for a complete discussion of the uses and limitations of the TURTLE program.

The TURTLE program can be used to evaluate the effects of aberrations in beams with small phase space volume, including chromatic aberrations, effects of non-linearities in magnetic fields and geometric aberrations due to accumulation of second-order effects.

A TURTLE (or DECAY-TURTLE) option will be added to the Application Context pop up in PBO Lab Document Windows when the Application Module is installed.

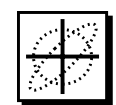

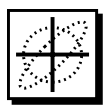

PBO Lab, a TURTLE option will be added to the Application Context pop up in PBO Lab Document Windows. The Application Context is used to indicate native inputs and in some cases, access applicationspecific user interface windows. TURTLE sub menus will also be placed in the View and Commands Menus.

When the TURTLE Application Module is installed in

### **DECAY-TURTLE**

DECAY-TURTLE is a FORTRAN code for simulating the propagation of charged particles through an accelerator beamline or magnetic transport system. It is similar to the TURTLE program in many respects, but includes the additional ability to track both the original (Parent) particles and two decay products (Daughters) for radioactive beams.

When the DECAY-TURTLE Application Module is installed in PBO Lab, a DECAY-TURTLE option will be added to the Application Context pop up in PBO Lab Document Windows. DECAY-TURTLE sub menus will also be placed in the View and Commands Menus of the PBO Lab Document Windows.

Professional Versions of both TURTLE and DECAY-TURTLE Application Modules for PBO Lab are available for users who have custom or unique requirements. Contact AccelSoft for further information.

This PBO Lab Supplement for the TURTLE Application Module describes the PBO Lab user interface features that are specific to the TURTLE and DECAY-TURTLE Application Module. Unless otherwise stated, the features described for TURTLE are applicable to DECAY-TURTLE. However, specific sub sections are provided for features that are exclusive to the DECAY-TURTLE program.

DECAY-TURTLE includes the ability to track both the original (Parent) particles and two decay products (Daughters) for radioactive beams.

Professional Versions of both TURTLE and DECAY-TURTLE for PBO Lab are available from AccelSoft.

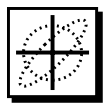

### **Running TURTLE**

TURTLE is executed from the TURTLE Commands menu, shown in Figure 1, by selecting either the Write Input and Run TURTLE or Run 'Turtle Input' File commands.

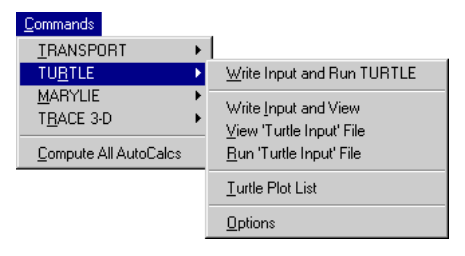

Figure 1. TURTLE Commands Menu.

The first command is the primary command for generating input and executing TURTLE. The three commands in the second group are used to generate native TURTLE input without automatically executing the program. The input file generated by PBO Lab can be edited directly and then the last command in this group can be used to execute TURTLE with the modified input. These commands are provided for users that are experienced with the native format and syntax supported by the TURTLE program.

The last two items in the TURTLE Commands menu are used to access TURTLE Options and Plot Specifications. These are each described in separate Chapters in this Supplement.

Running the TURTLE Module is straightforward. Simply select Write Input and Run TURTLE from the Commands Menu as illustrated in Figure 2. The command is executed after the mouse button is released, causing PBO Lab to write the TurtleInput file for the current beamline model as defined in the model space of the Document Window and run the TURTLE Application Module. Upon completion, the TurtleOutput file will be displayed in a PBO Lab Text Edit Window, as illustrated in Figure 2. The TURTLE Commands menu is used to generate native TURTLE input and execute the TURTLE program. Commands are also provided for Options and Plot Specifications.

The first TURTLE command is used to generate native input and execute TURTLE. The second group of commands is used to generate the native input file for TURTLE without automatically executing the program.

Run the TURTLE program by simply selecting the Write Input and Run TURTLE command from the Commands Menu.

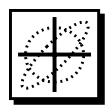

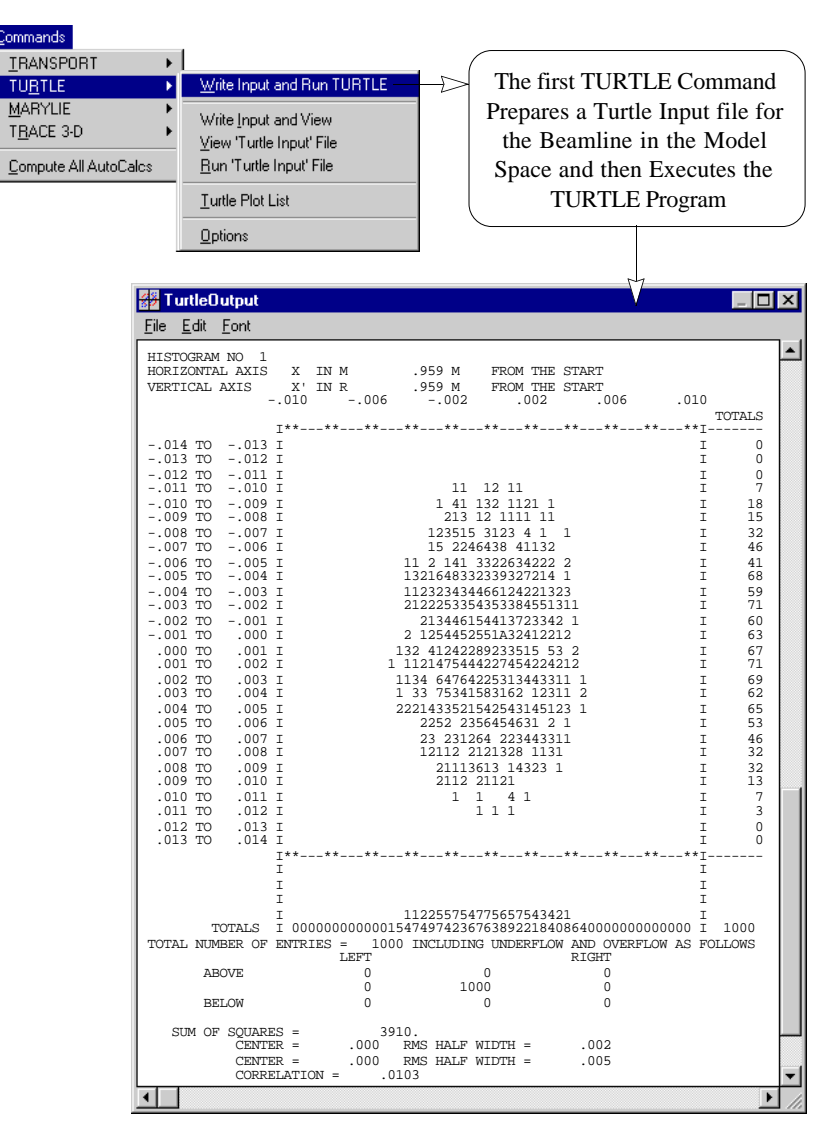

Commands.

Turtle I/O files are overwritten on each

execution of the Write Input and Run

Turtle or the Write Input and View

Figure 2 is an example of the TurtleOutput file displayed when execution is complete. The content of the native TurtleOutput file will depend on various Plot Specifications and Options set by the user.

Figure 2. Executing the TURTLE Application Module.

The native TurtleOutput file is automatically displayed in a scrollable Text Edit Window following the execution of TURTLE. The content of the Output file will depend on the Plot Specifications and Options set by the user. Use the Save As command in the File Menu of the Text Edit Window to rename the output file if desired. The TurtleInput file, TurtleOutput file and Turtle PlotData file will be overwritten on any subsequent execution of the TURTLE Application Module.

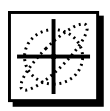

### **Running DECAY-TURTLE**

Running DECAY-TURTLE is the same as described for the TURTLE Application Module. However, DECAY-TURTLE is executed from the DECAY-TURTLE Commands menu, shown in Figure 3. Chapter 8 in this Supplement provides a tutorial example of using DECAY-TURTLE.

|                                                                                                    | The DECAY-TURTLE<br>Commands Menu is used to                                                                                                    |
|----------------------------------------------------------------------------------------------------|----------------------------------------------------------------------------------------------------|
| File Edit View Commands Tools Tutorial                                                                                                    | Execute DECAY-TURTLE                                                                                                    |
|                                                                                                    |                                                                                                    |
| Operation         Operation         Write Input and Run DECAY-TU<br>Write Input and Run DECAY-TU<br>MARVLIE           Becom         Marville         Write Input and Run DECAY-TU<br>Marville           Decay-Turtle         Minite Input and Run DECAY-TU<br>Marville         Write Input and Run DECAY-TU<br>Write Input and Run DECAY-TU<br>Write Input and Run DECAY-TU<br>Marville           Becom         Compute All AutoCaks         Write Input file           Compute All AutoCaks         Decay-Iurtle Input File           Decay Particle Lifetime (Parent)         Decay-Iurtle Plot List           Decay Particle 1 Mass         Topococous                                                                                                    | URTE Floor Coordinates<br>1 10000 •<br>1 10000<br>10 100<br>0.0000 INF •<br>0.5110 133.6000 •                                                                                                    |
| Decay Particle 2 Mass         0.000000         MeV           Stenid         -         -         -         -         -         -         -         -         -         -         -         -         -         -         -         -         -         -         -         -         -         -         -         -         -         -         -         -         -         -         -         -         -         -         -         -         -         -         -         -         -         -         -         -         -         -         -         -         -         -         -         -         -         -         -         -         -         -         -         -         -         -         -         -         -         -         -         -         -         -         -         -         -         -         -         -         -         -         -         -         -         -         -         -         -         -         -         -         -         -         -         -         -         -         -         -         -         -         -         - | O.5770 33.9416      Iew ap. xSect      Iew ap. xSect      Iew ap. xSect      Init - Drift - Drift |
| RBend WVBeam decay/V RFT GD-1 DRFT DRFT GD-2<br>The names and chaprimary (Parent) part<br>decay products are<br>PBO Lab Special (                                                                                                    | 2 DRFT DRFT QD-3 DRFT DRFT QD-4 DRFT DRFT HFQD xSect. zero new ep. xSect. zero FINAL<br>narges of the<br>article and the<br>set using the<br>(SPEC) Piece                                                                                                    |

Figure 3. DECAY-TURTLE Commands Menu.

DECAY-TURTLE requires some additional Global Parameters to be specified for the Parent Particle Lifetime and the Decay Particle Masses which are set in the Tracing/ Tracking panel of the Global Parameters. The names and charges of the primary (Parent) particle and the (secondary) decay particles are set using the PBO Lab Special (SPEC) Piece.

Refer to the Beamline Global Parameters Section for a description of the Global Parameters used by DECAY-TURTLE. The Special Piece Section describes naming particles and specifying the charge parameters for decay particles the charge parameters for decay particles.

Decay product masses are set in the Tracing/Tracking panel of the Global Parameters. The charges of the decay particles are set using the PBO Lab SPEC Piece.

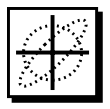

PBO Lab also provides graphic representations of the data generated by TURTLE and DECAY-TURTLE. Any plot specifications will result in PBO Lab Graph Plot Windows opening automatically after execution.

PBO Lab provides interactive Graph Plot Windows that replace the native character based plots generated by the TURTLE and DECAY TURTLE programs. Examples of the PBO Lab Scatter Plots are shown in Figure 4. Plot Specifications can be created for any location in the beamline by placing a Marker Piece in the beamline model and accessing the Plot Specification Window with the Open Button in the Diagnostics panel. The Plot List command in the Commands Menu (TURTLE and DECAY-TURTLE) can be used to list and access all of the Plot Specifications for the entire beamline. Refer to the Marker Piece Section in the Beamline Elements Chapter, as well as the Plot Specifications Chapter in this Supplement.

PBO Lab interactive Graph Plot Windows, such as those illustrated in Figure 4 below, are automatically created for the data generated by TURTLE and DECAY-TURTLE.

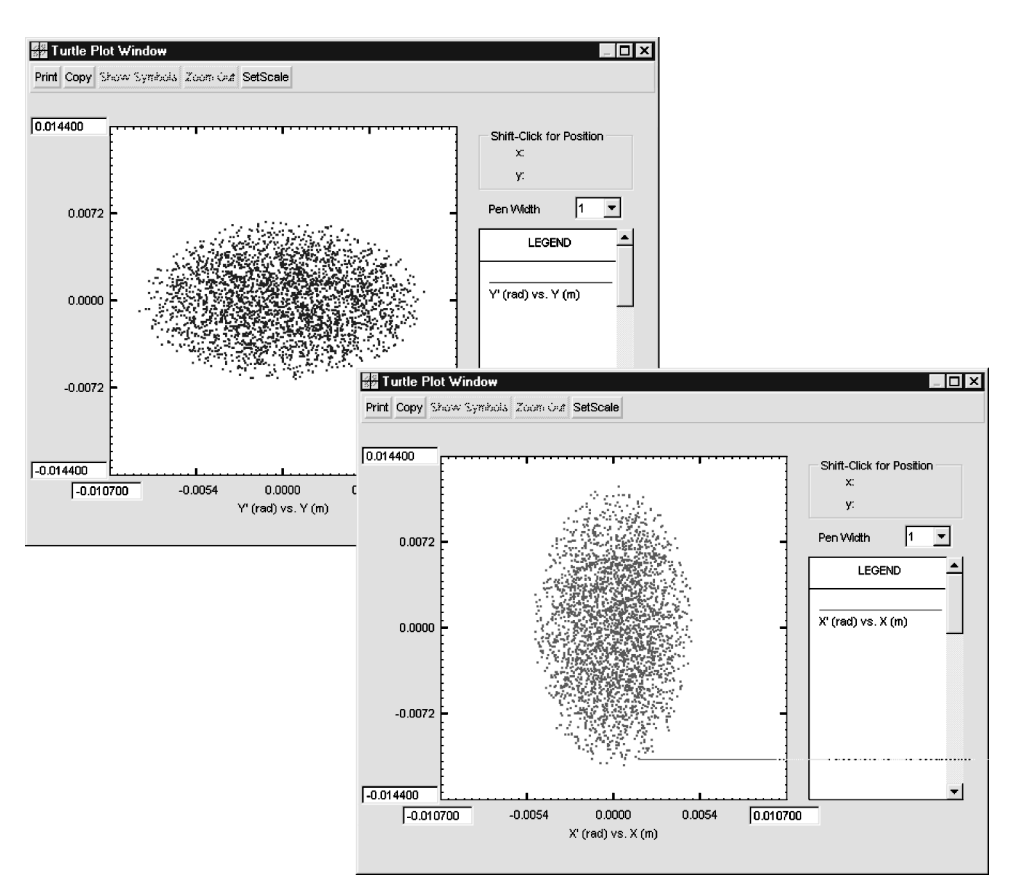

Figure 4. PBO Lab Graph Plot Windows for TURTLE.

# PBO Lab 2.0

### **Application Modules**

User Manual Supplement: TURTLE & DECAY-TURTLE Application Modules

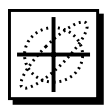

### 2. Application Modules

This Section describes the PBO Lab Application Context and beamline Global Parameters that are specific to the TURTLE and DECAY-TURTLE Application Modules. Refer to the Getting Started and User Interface Chapters of the PBO Lab User Manual for general information on the PBO Lab user interface. The TURTLE Documentation, included with this Supplement, describes the specifics of both the TURTLE and DECAY-TURTLE programs.

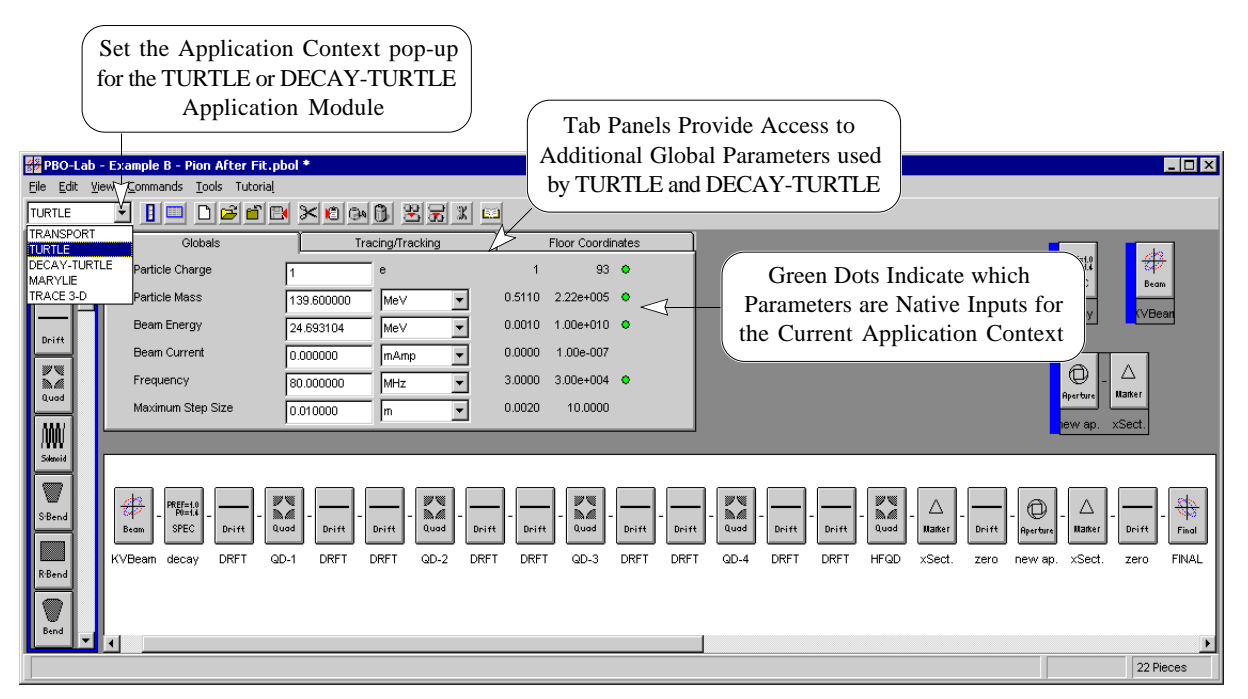

Figure 5 TURTLE Application Context and Global Parameters.

The Application Context pop up in the Button Bar of the Document Window (Figure 5) contains selections for all of the installed Application Modules. The Application Context does not have to be set to a particular Application in order to execute menu commands. However, the Application Context is used to provide indicators for native input parameters based on the current context selection. Native inputs are indicated in the Global Parameters and in each Piece Window using green dots that appear to the right of a parameter (Figure 5). The Application Context is also used to access applicationspecific windows.

The selected Application Context is used to activate application - specific controls and user interface windows, in addition to providing applicationspecific feedback to the user.

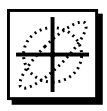

PBO Lab Global Parameters are global to the entire beamline model and include inputs for:

Particle Charge, Particle Mass, Beam Energy and Frequency.

### **Beamline Global Parameters**

The PBO Lab Beam Line Global Parameters are described in the Getting Started and User Interface Chapters of the PBO Lab User Manual. This Section discusses the Global Parameters that are used by the TURTLE and DECAY-TURTLE Application Modules.

The native Global Parameters for TURTLE and DECAY-TURTLE include the Particle Charge, Particle Mass, Beam Energy and Frequency. These parameters are indicated with green dots, as illustrated in Figure 6, when the Application Context is set for TURTLE or DECAY-TURTLE in the Document Window.

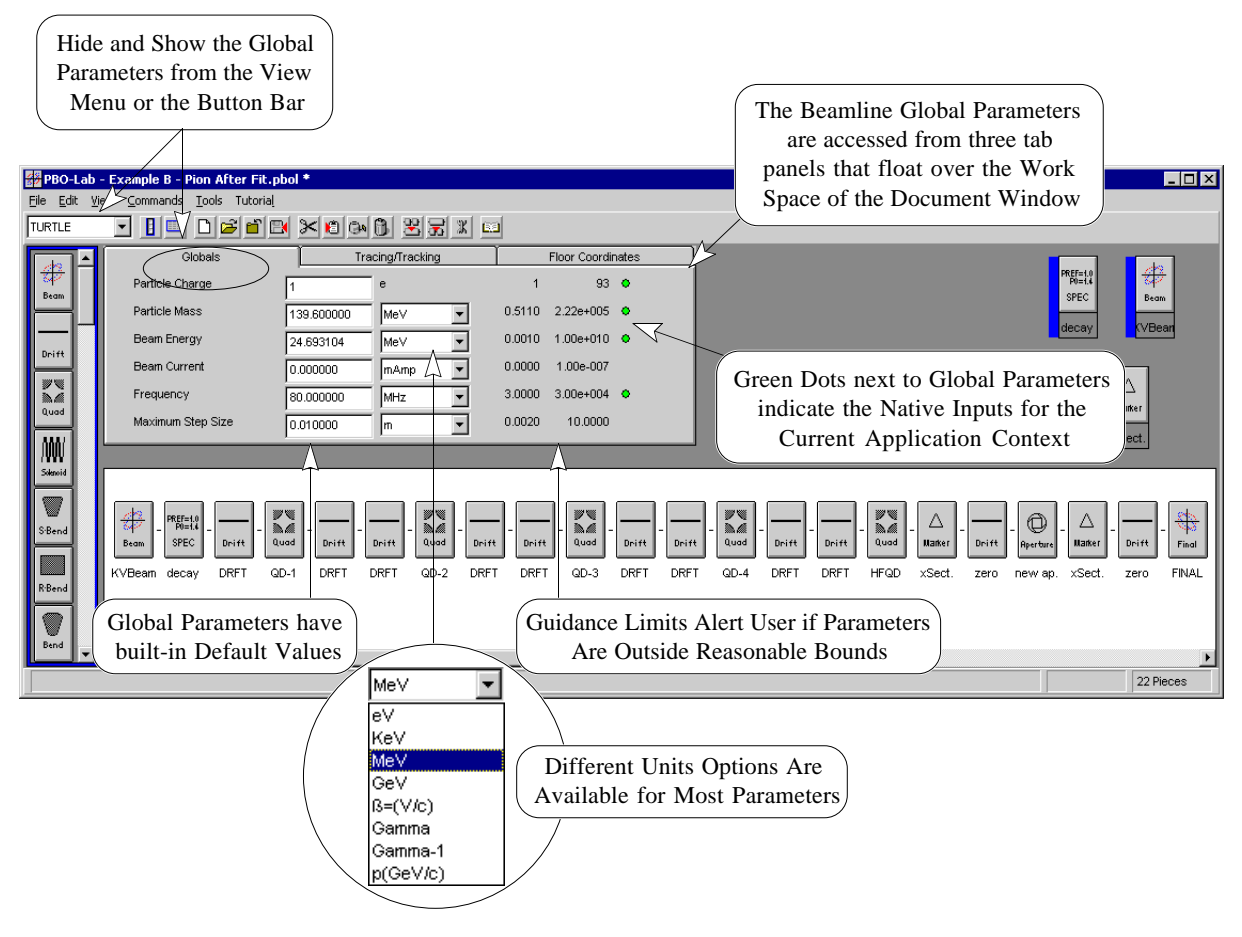

Figure 6. Beamline Global Parameters in the Document Window.

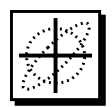

Both TURTLE and DECAY-TURTLE also use the Number of Macro Particles Global Parameter, which is found on the Tracing/Tracking Global tab panel. Click on the Tracing/Tracking tab in the Document Window to access the Number of Macro Particles Global Parameter, as well as, additional Global Parameters used by the DECAY-TURTLE Application Module.

Figure 7 shows the Tracing/Tracking Global Parameters tab panel. In addition to the Number of Macro Particles Parameter, DECAY-TURTLE also uses the last three Global Parameters in this tab panel: Particle Lifetime (Parent), Decay Particle 1 Mass and Decay Particle 2 Mass. The remaining Global Parameters are used for a variety of PBO Lab calculations and displays or they may be used by other Application Modules.

Included with the beamline Global Parameters is a tab panel for Initial Floor Coordinates of the beam reference trajectory. These parameters are not used by the TURTLE or DECAY-TURTLE Application Modules. The Number of Macro Particles Global Parameter used by TURTLE and DECAY-TURTLE is found on the Tracing/Tracking tab panel.

Additional Global Parameters found on the Tracing/Tracking tab panel are used exclusively by the DECAY-TURTLE Module:

> Particle Lifetime (Parent), Decay Particle 1 Mass and Decay Particle 2 Mass

| The Application Context is<br>set in the Button Bar of the<br>Document Window<br>PBO-Lab - Example 5 - Pion After Fit.pbol*<br>File Edt View Commands Tools Tutorial<br>DECAY-TURTLE                                                                                                    |                         |
|----------------------------------------------------------------------------------------------------|-------------------------|
| Olobals       Tracking       Floor Coordinates         Number of Macro-Particles       1000       1       10000         Number of Tracking Turns       100       1       10000         Dritt       Output Distributions every:       10       Turns       10         Particle Lifetime (Parent)       0.000002       milliseconds       0.0000       INF       Orean Dots next to Global Parameters indicate the Native Inputs for the Current Application Context                                                                                                    | Eeam<br>WBear           |
| Steed<br>Steed<br>Rend<br>Bend<br>Steed<br>Stee | rift Final<br>ero FINAL |

Figure 7. PBO Lab Global Parameters Used for DECAY-TURTLE.

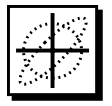

The Particle Charge, Particle Mass, Beam Energy and Frequency are in the Globals tab panel in the Document Window.

The Number of Macro Particles Global Parameter is used to specify the number of rays that will be traced through the beamline.

The Decay product Masses are set in the Tracing/Tracking panel of the Global Parameters. However, the Charges for decay particles are set using the PBO Lab Special (SPEC) Piece. The Particle Charge, Particle Mass, Beam Energy and Frequency are among the first five Global Parameters and are readily accessible in the Global Parameters Pane on the Work Space of the Document window. These Parameters are used to generate native inputs, such as the mass of particles in the beam, the reference trajectory momentum and the reference momentum for magnetic fields, for both TURTLE and DECAY-TURTLE.

The Tracing/Tracking Global Parameters tab panel is used to access the Number of Macro Particles Parameter and the Particle Lifetime (Parent), Decay Particle 1 Mass and Decay Particle 2 Mass used by DECAY-TURTLE.

The Number of Macro Particles Global Parameter is used to specify the number of rays that will be traced through the beamline. It is set to one thousand (1000) as a default value but has a practical range from one to ten thousand, which is reflected by the Limits displayed in the Global Parameters Pane. These are "soft" limits which do NOT restrict the user's input in any way. They are simply indicators of a reasonable range for a parameter based on a variety of factors such as other Global Parameters. The maximum number of rays (Macro Particles) is dependent on other storage requirements, such as the number of elements in the beamline model. Computation time is also a factor for tracing a very large number of macro particles.

The lifetime for the parent particle used by DECAY-TURTLE and the decay product Masses are also set in the Tracing/Tracking panel of the Global Parameters. However, the Charges for decay particles are set using the PBO Lab Special (SPEC) Piece. The use of the Special Piece is described in the Special Piece Section of the Beamline Elements Chapter.

## PBO Lab <sup>w</sup> 2.0

### **Beamline Elements**

User Manual Supplement: TURTLE & DECAY-TURTLE Application Modules

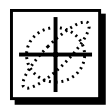

### 3. Beamline Elements

The PBO Lab Pieces implemented for the TURTLE and DECAY-TURTLE Application Modules are listed in Table 1 below. Native inputs for these elements are indicated with green dots in the Piece Windows when the Application Context is set to TURTLE or DECAY-TURTLE in the Document Window. Green dots are displayed to the right of individual Piece Parameters that are used to generate the native input files for TURTLE and DECAY-TURTLE.

Table 1. PBO Lab Pieces supported byTURTLE and DECAY-TURTLE.

| Beam Beam           | Bend Bend      | Accelerator        | n Eta                             |
|---------------------|----------------|--------------------|-----------------------------------|
| Drift Drift         | Edge           | Rlign Align        | x=2.0<br>y=5.0<br>z=x/3y<br>Param |
| Quadrupole          | Lens Lens      | Kicker Kicker      | Aperture Aperture                 |
| Solenoid            | Plasma<br>Lens | ΔRMS               | PREF=10<br>M=14<br>SPEC Special   |
| RF Gap              | Sextupole      | Rotate             | △<br>Marker<br>(Final)            |
| Sector Bend         | Octupole       | Septum Septum      | Final Final                       |
| Rectangular<br>Bend | Centroid       | AB<br>CD<br>Matrix |                                   |

The Piece Window user interface is described in the Getting Started and User Interface Chapters of the PBO Lab User Manual. However, the Beam Piece, Marker Piece and Special Piece have features specific to TURTLE and DECAY-TURTLE which are described in this Chapter. The Aperture Piece is used exclusively by the TURTLE and DECAY-TURTLE Application Modules and is also described in this Chapter.

Not all of the beamline elements implemented in PBO Lab are supported by all Application Modules. Table 1 lists all of the Pieces that are recognized by TURTLE and DECAY-TURTLE. Pieces in the beamline model that are not supported will be treated as zero-length drifts when generating native input for TURTLE and DECAY-TURTLE.

The Beam Piece is used to specify initial particle distributions.

The Marker Piece is used for setting Plot Specifications.

0

REF=1.0 P0=1.4

SPEC

The Aperture Piece is used exclusively by TURTLE and DECAY-TURTLE.

The Special Piece is used to specify particle charges for DECAY-TURTLE.

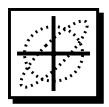

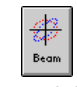

The beamline model must include a Beam Piece in order to generate the native beam inputs for TURTLE and DECAY-TURTLE.

The Green dots to the right of individual parameters indicate which will be used to generate TURTLE and DECAY-TURTLE inputs.

The PBO Lab Beam Piece is used to define an initial particle distribution for TURTLE and DECAY-TURTLE. The beamline model must include a Beam Piece, usually as the first piece in the beamline, as illustrated in Figure 8.

**Beam Piece** 

Double-click the Beam Piece Icon in the beamline model to open the Beam Piece Window shown below. The Beam Piece Window contains two tab panels: one for Beam Element Parameters and the other for Beam Centroid and Current Parameters. There is a Button Bar at the top of the window and dynamic phase space ellipse plots are provided to the right of the parameter tab panels. When the Application Context is set for TURTLE or DECAY-TURTLE, the native beam inputs will be indicated with green dots.

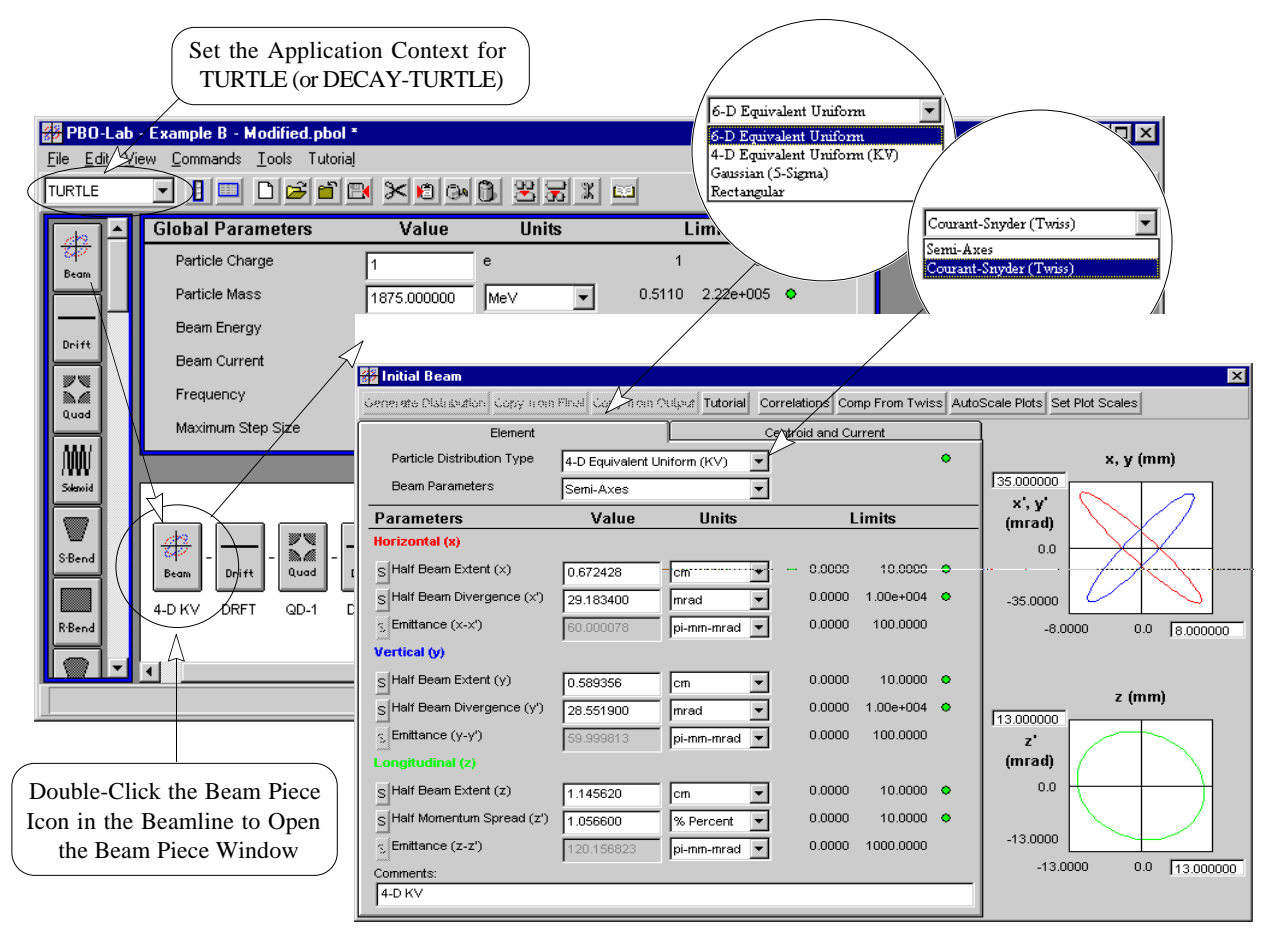

Figure 8. Opening the Initial Beam Piece Window.

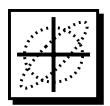

The Beam Piece Window has two tab panels for parameter inputs: Beam Element Parameters and Centroid Parameters. The parameters on the Centroid tab panel are not used by TURTLE or by DECAY-TURTLE. However, PBO Lab does provide a Centroid beamline element that is supported by TURTLE.

The Beam Piece Window includes dynamic phase space ellipse plots for the initial beam parameters. The top plot shows the horizontal (red) and vertical (blue) transverse phase space ellipses. The bottom plot shows the longitudinal phase space ellipse (green). The axis scales for the phase space ellipse plots can be calculated automatically with the Auto Scale Plots button in the Button Bar at the top of the window or the scales may be set directly by the user with the Set Plot Scale button. Changes made to any Beam Parameters or changing between the two parameter representations, results in an update of the phase space ellipse displays.

The Particle Distribution Type pop up at the top of the Beam Elements tab panel is used to specify the type of particle distribution that will be generated using the users specified beam parameters. This pop up is illustrated in Figure 6 and contains selections for 6-D Equivalent Uniform, 4-D Equivalent Uniform (KV), Gaussian (5-Sigma) and Rectangular distribution types. The phase space ellipse plots in the Beam Window do not reflect the distribution selection. To display the initial particle distribution, place a Marker Piece after the Beam Piece in the beamline model and use it to specify a 2-D Correlation Plot for that location in the beamline. (See Marker Piece Section in this Chapter.)

The Beam Piece can be used to specify the initial distribution in two different ways, referred to as the Semi-Axes representation and the Twiss parameter, or Courant-Snyder representation. Both the Semi-Axes and Twiss parameters are shown in Figure 9. The Beam Parameters pop up near the top of the window (Figure 8) is used to toggle between these two parameter representations.

### Parameter Tab Panels

The parameters on the Centroid tab panel of the Beam Piece are not used by TURTLE or by DECAY-TURTLE.

### **Phase Space Plots**

The Beam Piece Windows include phase space ellipse plots for the current Beam Parameters.

### Particle Distribution Type

TURTLE generates an initial particle distribution based on the specified Beam Parameters and the Particle Distribution Type pop up.

The Number of Macro Particles Global Parameter is used to specify the number of particles.

### Beam Parameter Representations

The native beam inputs for TURTLE can be generated from either the Semi-Axes or Twiss Beam Piece parameters.

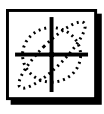

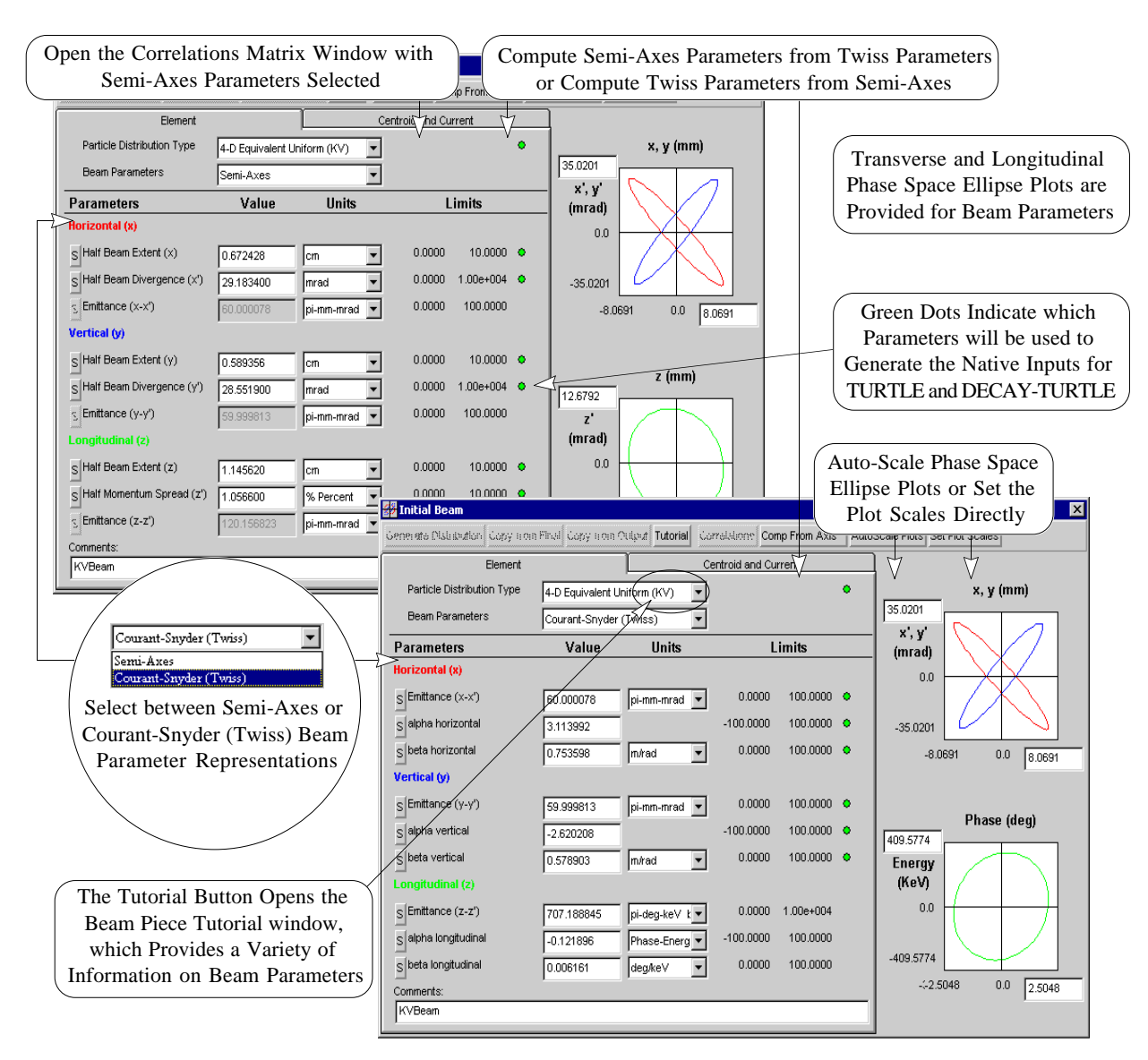

Figure 9. Semi-Axes and Twiss Beam Parameter Representations.

TURTLE and DECAY-TURTLE both permit the use of the Twiss parameter representation only for the transverse phase planes (horizontal and vertical) of the initial beam. The Semi-Axes representation is more general and allows for the complete specification of any sigma matrix, including correlations between different phase planes. The Twiss parameter representation is useful for specifying initial beams in which the phase planes (horizontal, vertical and longitudinal) are decoupled. TURTLE and DECAY-TURTLE permit the use of the Twiss parameter representation only for the transverse phase planes (horizontal and vertical) of the initial beam.

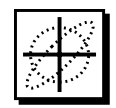

When the Twiss Beam Parameters are selected, the Compute From Semi-Axes button in the Button Bar at the top of the Beam Piece Window will calculate the equivalent Twiss parameters for the current Semi-Axes parameters. Similarly, when the Semi-Axes parameter representation is selected the Compute From Twiss button will calculate the equivalent Semi-Axes parameters for the current Twiss parameter representation.

When Semi-Axes Beam Parameters are selected, correlations may be included in the beam description using the Correlations button in the Button Bar of the Beam Piece Window. The Correlations button opens the Correlation Matrix Window shown in Figure 10. Correlations may be entered directly as off-diagonal elements of the sigma-matrix, or by entering values for the reduced sigma matrix.

| Z C   | orrelation Ma      | atrix           |                 | Correla<br>Reduced S<br>elem | tions may<br>Sigma Ma<br>nents of tl | be entere<br>trix or as<br>ne Sigma | ed for the<br>off-diagonal<br>Matrix |
|-------|--------------------|-----------------|-----------------|------------------------------|--------------------------------------|-------------------------------------|--------------------------------------|
|       | Reduced S          | Sigma Matrix, n | (i, j)<br>mrodi | Units cm an                  | dmrad 🔻                              |                                     |                                      |
| Re    | duced Sigma M      | latrix, r(i,j)  | nirau)          |                              |                                      |                                     |                                      |
| i:    | Diagonal           | j = 1(x)        | 2(x')           | 3(y)                         | 4(y*)                                | 5(/)                                |                                      |
| 1     | 0.6724 cm          |                 |                 |                              |                                      |                                     |                                      |
| 2     | 29.1834 mr         | -0.952111       |                 |                              |                                      |                                     |                                      |
| 3     | 0.5894 cm          | 0.000000        | 0.000000        |                              |                                      |                                     |                                      |
| 4     | 28.5519 mr         | 0.000000        | 0.000000        | 0.934271                     |                                      |                                     |                                      |
| 5     | 1.1456 cm          | 0.000000        | 0.000000        | 0.000000                     | 0.000000                             |                                     |                                      |
| 6     | 10.5660 mr         | 0.000000        | 0.000000        | 0.000000                     | 0.000000                             | -0.121000                           |                                      |
| — Sig | ıma Matrix (i,j) ( | (mm & mrad) —   |                 |                              |                                      |                                     |                                      |
| i:    |                    | j = 1           | 2               | 3                            | 4                                    | 5                                   | 6                                    |
| 1     |                    | 45.215942       | -186.8397       | 0.000000                     | 0.000000                             | 0.000000                            | 0.000000                             |
| 2     |                    | -186.8397       | 851.67083       | 0.000000                     | 0.000000                             | 0.000000                            | 0.000000                             |
| 3     |                    | 0.000000        | 0.000000        | 34.734049                    | 157.21196                            | 0.000000                            | 0.000000                             |
| 4     |                    | 0.000000        | 0.000000        | 157.21196                    | 815.21099                            | 0.000000                            | 0.000000                             |
| 5     |                    | 0.000000        | 0.000000        | 0.000000                     | 0.000000                             | 131.24451                           | -14.64659                            |
| 6     |                    | 0.000000        | 0.000000        | 0.000000                     | 0.000000                             | -14.64659                           | 111.64035                            |

Figure 10. Correlation Matrix Window.

The Compute From... button is in the Button Bar at the top of the Beam Piece window and is used to compute Twiss parameters from the Semi-Axes parameters or to compute Semi-Axes parameters from the Twiss parameters.

### **Correlation Matrix**

Correlations may be included in the beam description when the Semi-Axes Beam Parameters representation is used.

The Beam Correlations Matrix window is opened with the Correlations button in the Button Bar of the Beam Piece window.

Correlations may be entered as offdiagonal elements of the sigmamatrix, or by entering values for the reduced sigma matrix.

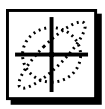

### Beam Tutorial

The Beam Piece Tutorial provides a variety of useful information on modeling Beams in TURTLE and DECAY-TURTLE.

The Tutorial button in the Button Bar at the top of the Beam Piece Window opens the PBO Lab Tutorial for the Beam Piece and leads to the Hypertext Window shown in Figure 11. The Beam Piece Tutorial provides a variety of useful information including descriptions of the beam Sigma matrix, Semi-Axes and Twiss parameter representations, phase space projections, the beam centroid and several other related topics.

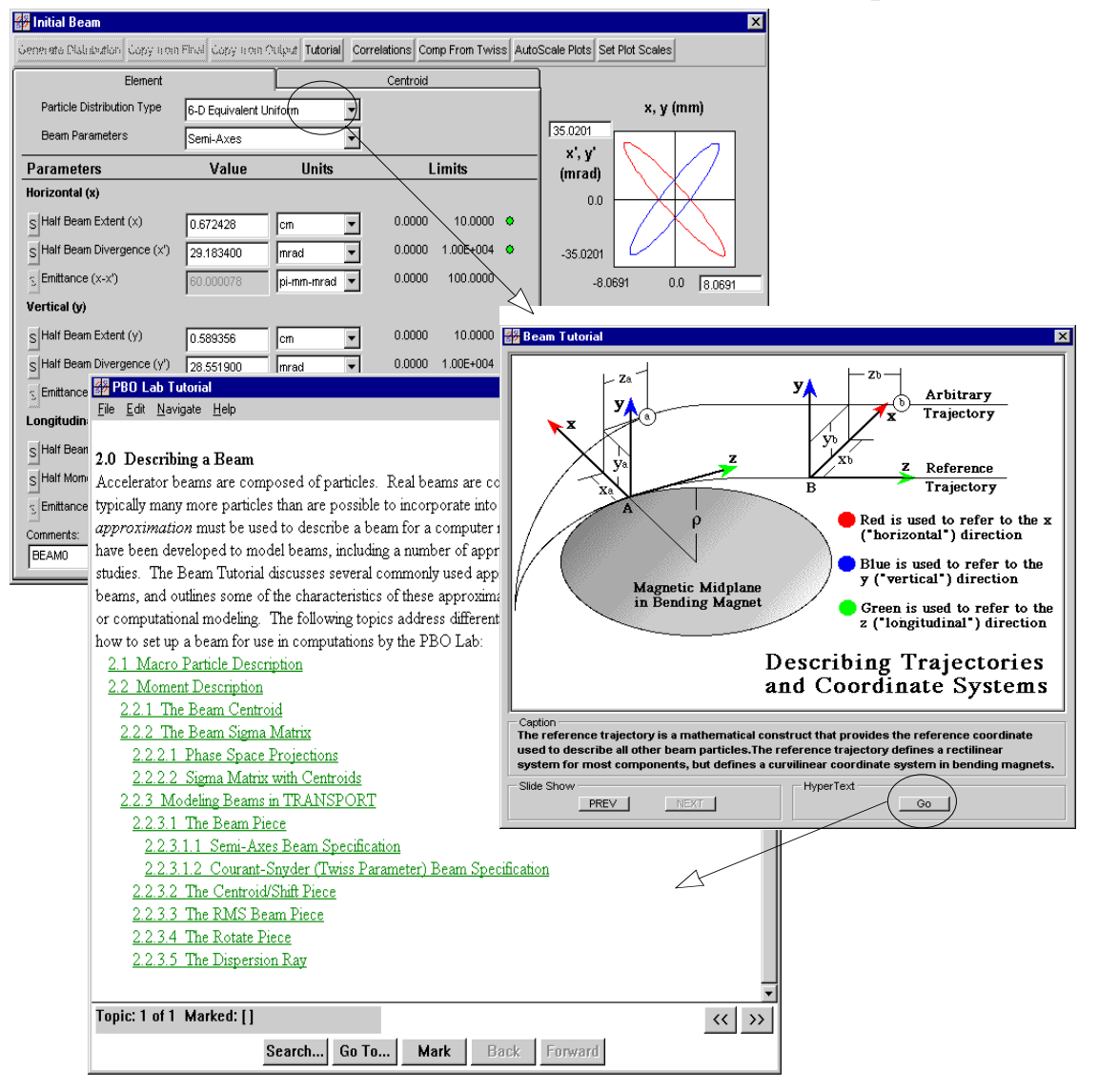

Figure 11. PBO Lab Beam Piece Tutorial Windows.

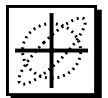

### Special Piece

The Special Piece is used to define special parameters at specific locations in the model. The Special Piece may be inserted at any location in the beamline for application to subsequent calculations. In many cases the Special Piece is used to specify parameters for the entire beamline model, in which case the Special Piece should be placed at the beginning of the beamline, following Initial Beam Piece.

The Special Piece Window, illustrated in Figure 13, has five tab panels for the different types of special parameters. Each of these tab panels is described separately in this Section starting with the last tab panel, which has parameters that are specific to both TURTLE and DECAY-TURTLE.

Both TURTLE and DECAY-TURTLE use the Quadrupole Aperture Parameters on the Turtle tab panel in the Special Piece Window. In addition, the Charge Parameters on the Turtle tab panel are used to define symbolic names for the primary and secondary particles for DECAY-TURTLE and specify charges for these particles. Although the Special Piece is generally used for locationspecific parameters settings, the Particle Names and Charges apply to the entire beamline model, regardless of the location of the Special Piece in the beamline. Only one Special Piece should be used to specify particle names and charges. However, multiple Special Pieces may be used to define different Quadrupole Aperture parameters or other Special Parameters at various locations in the beamline model.

The remaining tab panels in the Special Piece Window are for changing System Parameters, Fringe Field Parameters and Expansion Parameters at specific locations in the model. The Floor Coordinate Parameters on the Floor tab panel are exclusive to the TRANSPORT Application Module and are not used by TURTLE or DECAY-TURTLE.

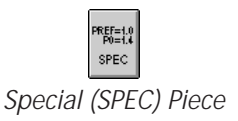

Quadrupole Aperture Para-meters are used by both TURTLE and DECAY-TURTLE. The Charge Parameters are used to define symbolic names and charges for the Primary and Secondary Particles in DECAY-TURTLE.

Only one Special Piece should be used for specifying particle names and charges for the entire beamline.

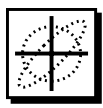

| Special                   |                          |                   |               |             | ×            | -                 |                  |           |
|---------------------------|--------------------------|-------------------|---------------|-------------|--------------|-------------------|------------------|-----------|
| Energy                    |                          |                   |               |             |              | The Special F     | iece can be use  | d for the |
| System                    | Floor Fri                | nges Expa         | insions       | Turtle      |              | definition of l   | ocation specifi  | c Special |
| Parameters                | Value                    | Units             | Li            | mits        |              | Parameters        | that modify Sy   | stem,     |
| System Length [LENG       | TH] 0.000000             | m 💌               | -INF          | INF 🗢       |              | for TURTI F       | and Expansion    | 1 inputs  |
| S Reference Traj. Mom     | P0] 0.000000             | GeV/c             | 0.0000        | 1.00e+007 o |              |                   | and DECAT-T      |           |
| S Mag Field Ref. Mom      | Special                  |                   |               |             |              | ×                 |                  |           |
| S Particle Mass [PMAS     | Energy                   |                   |               |             |              |                   |                  |           |
| S Tilt to Focal Plane (Fi | System                   | Floor             | Fringes       | Expansi     | ons          | Turtle            |                  |           |
| Comments:                 | Parameters               | Valu              | . U           | nits        | Li           | imits             |                  |           |
| SPEC                      | S Horz(x) Half-Wid [H    | MDTH] 0.000000    | cm            | -           | 0.2000       | 0.7077 🔶          |                  |           |
|                           | B Half Pole Spacing [H   | IGAP] 0.000000    | cm            | •           | 0.1000       | 100.0000 🔹        |                  |           |
|                           | S Orbit Disp. Integral   | Special           |               |             |              |                   | ×                | ]         |
|                           | S Fringe Field Int. K1   | Energy            |               |             |              |                   |                  |           |
|                           | S Fringe Field Factor    | System            | Floor         | ⊢ Fr        | inges        | Expansions        | Turtle           | -         |
|                           | S Ent Pole-Face Curv     | Parameters        |               | Value       | IJ           | nits              | Limits           |           |
|                           | S Exit Pole-Face Curv    | S 2nd Order Field | [EPS]         | 0.000000    | 1/m**2       | -IN               | IF INF O         |           |
|                           |                          | S 3rd Order Field | [EPS3]        | 0.000000    | 1/m**3       | -IN               | IF INF O         |           |
| L                         |                          | S Excess Field Fr | action [RMPS] | 0.000000    |              | 0.000             | 0 10.0000 🗢      |           |
|                           |                          | SSCaling Factor [ | RNMS]         | 0.000000    |              | The Floor Ta      | b Panel contair  | ns Floor  |
| Special                   |                          |                   |               |             | ×            | Coordinate I      | Parameters that  | are not   |
| Energy                    |                          |                   | Y_            | $\frown$    |              | used by TURT      | 'LE or DECAY-'   | FURTLE    |
| System                    | Floor Frin               | nges Expa         | nsions (      | Turtle      | `1 **2`<br>1 | -1.000            | 0 1.0000 🗢       |           |
| Parameters                | Value                    | Units             | Li            | nits        | _            |                   |                  |           |
| S Quad Aper. Axis [QAF    | <sup>2</sup> A] 0.000000 | m                 | 0.0090        | 0.5000 🗢    |              |                   |                  | 1         |
| S Quad Hyper. Aper. [Q    | APH] 0.000000            | m                 | 0.0090        | 0.5000 •    |              |                   |                  |           |
| S Vert. Quad Aper. [QA    | <sup>2</sup> BJ 0.000000 | m 💌               | 0.0090        | 0.5000 •    |              |                   |                  |           |
| S Parent Charge (PAREn    | 1.000000                 | e                 | -1.0000       | The T       |              | Tab Panel in th   | e Special Piece  | Window    |
| S Decay 1 Charge [DAU     |                          | e                 | -1.0000       | isi         | used to      | define Ouadru     | pole Apertures   | and to    |
| S Decay 2 Charge [DAU     | GHTER 0.000000           | e                 | -1.0000       | 1. spec     | ify Na       | mes and Char      | ges for the Prim | ary and   |
|                           |                          |                   |               |             | Second       | lary Particles in | DECAY-TUR        | TLE       |
|                           |                          |                   |               |             |              |                   |                  |           |

Figure 13. Different Tab Panels from the Special Piece Window.

The Turtle tab panel is the last tab panel in the Special Piece Window and is used exclusively by TURTLE and DECAY-TURTLE. The Turtle tab panel (shown in Figure 13 above) is the last tab panel in the Special Piece Window and is used exclusively by the TURTLE and DECAY-TURTLE Application Modules There are six parameters, three for Quadrupole Apertures and three for Particle Charges. The Aperture parameters apply to both TURTLE and DECAY-TURTLE, but the Charge parameters are used exclusively by DECAY-TURTLE.

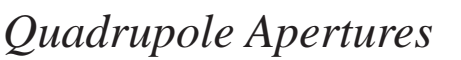

The first three parameters in the Turtle tab panel of the Special Piece Window are used to specify Quadrupole Apertures. All quadrupoles in the beamline model have circular apertures by default, with the radius taken from the individual Quadrupole Piece Windows. However, the quad Geometry tab panel in individual Quadrupole Piece Windows has a Pipe Aperture pop up that provides for Circular, Rectangular and Elliptical apertures to be specified. The individual quadrupole settings for Pipe Aperture and Radial Aperture parameters are overridden when the Quadrupole Piece is proceeded by a Special Piece with non-zero Quadrupole Aperture Parameters in the Turtle tab panel.

Individual quadrupole apertures are also overridden by the Observe Apertures Option in the TURTLE Options Window (for TURTLE) or the DECAY-TURTLE Options Window (for DECAY-TURTLE). If the Observe Apertures Option is set to None, then the quadrupole aperture settings will not be observed and any apertures specified with Special Pieces will also be ignored. Note that the Observe Apertures Option does not apply to the Aperture Piece, (referred to as a Slit element in the TURTLE Documentation), but it does apply to any magnet element such as Quadrupoles, Bends, Sextupoles and Octupoles.

The Quadrupole Aperture Parameters in the Special Piece Window apply only to Quadrupoles following the Special Piece in the beamline model, not to other magnet elements or to Quadrupoles that precede the Special Piece in the beamline model.

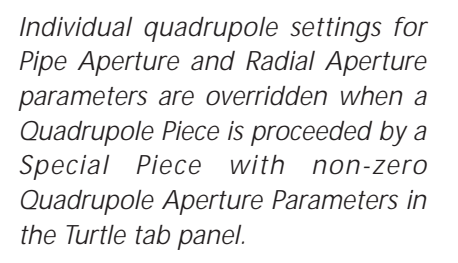

If the Observe Apertures Option is set to None, then the quadrupole aperture settings will not be observed and any apertures specified with Special Pieces will also be ignored.

The Observe Apertures Option does not apply to Aperture Pieces (Slit elements) in the beamline model.

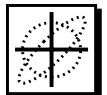

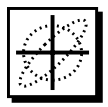

The Special Piece is used to specify the particle names and charges for the primary and secondary particles in DECAY-TURTLE.

The primary and secondary particles must be named in order to specify the Charge Parameters in the Special Piece Window and to specify plots for the different particle types in the Plot Specification Window.

On the left of each of the Charge Parameters in the Special Piece Window, there are Special Parameter Settings buttons ("S-buttons") which provides access to Special Parameter Settings Windows that are used to name the particles.

### Particle Names and Charge Parameters

In order for DECAY-TURTLE to calculate the decay of a primary particle into secondary particles, the names and charges for the primary and secondary particles must be specified in the Turtle tab panel of the Special Piece Window.

The last three parameters in the Turtle tab panel are used exclusively by DECAY-TURTLE to specify particle names and charges for primary and secondary particles. The Parent Charge parameter is followed by two secondary particle charge parameters referred to as first daughter (Daughter1) and second Daughter (Daughter2) particles. The default for the Parent particle and Daughter1 particle is for unit positive charge and neutral for Daughter2 particle. Only charges of +1, -1 or 0 have any meaning for DECAY-TURTLE. Charge conservation is not required.

The primary and secondary particles must be named in order to specify the Charge Parameters in the Special Piece Window and to specify plots for the different particle types in the Plot Specification Window. On the left of the Charge Parameters, there are Special Parameter Settings buttons ("S-buttons") which provide access to Special Parameter Settings Windows that are used to name the particles. Figure 14 on the following page illustrates opening the Special Parameter Settings Windows. The Charge parameters are specified in the Special Piece Window and the "S-Buttons" for each parameter are used to open the corresponding Special Parameter Settings Window for naming the particles. The charge parameters are only defined for named particles. In this example the parent particle has been given the Symbolic Parameter Name: "PION" with a charge of +1 and the decay particles are named "MUON" and "NEUTRINO" with charges of +1 and 0 respectively. When a name has been defined for a particle, the S-button will have a red "S".

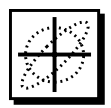

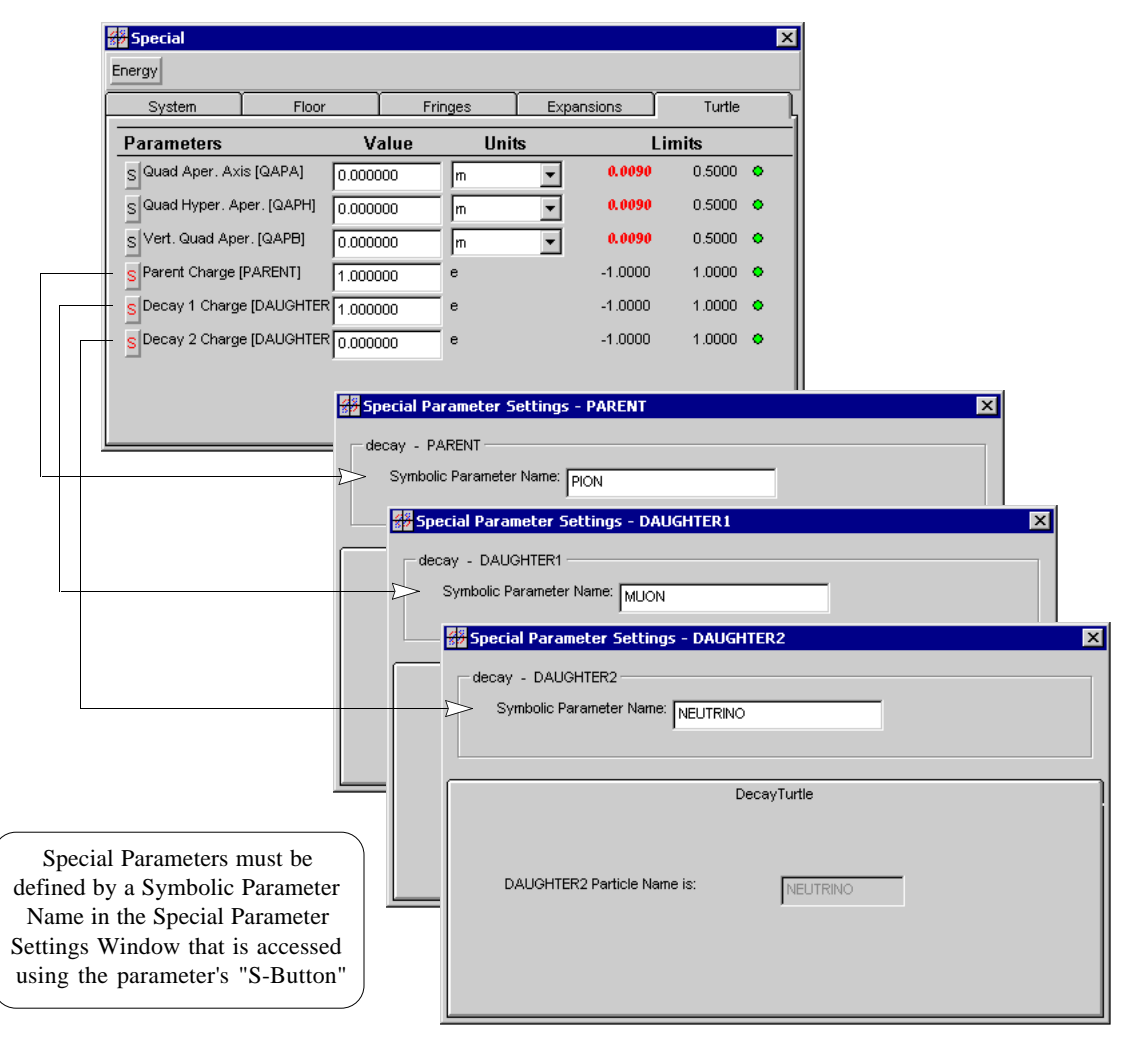

Figure 14. Specifying Particle Names and Charges for DECAY-TURTLE.

The charge for the primary particle is specified in the Globals tab panel of the Beamline Global Parameters in the Document Window. Particle masses for the primary and secondary particles and the lifetime for the primary particle are specified in the Tracing/Tracking tab panel of the Beamline Global Parameters. Refer to the Beamline Global Parameters Section in this Supplement for a description of these parameters.

Parameters for the primary particle charge and lifetime, in addition to the secondary particle masses, are specified in Beamline Global Parameters in the Document Window.

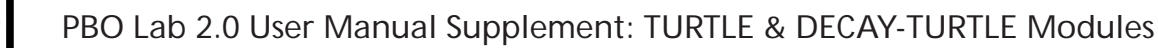

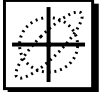

Special Pieces must precede any element(s) to which they apply. Once a Special Parameter has been defined for a location in the beamline model, it will apply to all succeeding elements that are the appropriate type unless reset to a new value.

PBO Lab will only use Special Parameters that have been defined by a Symbolic Parameter Name in the parameters' Special Parameter Settings Window.

Note that the Fringe Field Factor K2 (FINT2) is no longer used, but is included for compatibility with older versions.

Refer to the TURTLE Documentation for a description of individual special parameters.

Special Pieces on Work Space are ignored when generating special instructions (SPEC cards).

### Additional Special Parameters

The Special Piece provides additional parameters for the definition of location specific inputs that can be used to change System parameters, Fringe Field parameters and Expansion parameters. Table 2 list the Special Parameters and the corresponding TURTLE and DECAY-TURTLE keywords.

Table 2. Special Piece Parameters and Keywords.

| Special Piece Parameter           | Keyword |
|-----------------------------------|---------|
| System Parameters                 |         |
| System Length                     | LENGTH  |
| Reference Trajectory Momentum     | PO      |
| Magnetic Field Reference Momentum | PREF    |
| Particle Mass                     | PMASS   |
| Tilt to Focal Plane               | FOTILT  |
| Fringe Field Parameters           |         |
| Horizontal Half-Width             | HWIDTH  |
| Half Pole Spacing                 | HGAP    |
| Orbit Displacement Integral       | FINT0   |
| Fringe Field Factor K1            | FINT    |
| Fringe Field Factor K2            | FINT2   |
| Entrance Pole-Face Curvature      | H1      |
| Exit Pole-Face Curvature          | H2      |
| Expansion Parameters              |         |
| Second-Order Field                | EPS     |
| Third-Order Field                 | EPS3    |
| Excess Field Fraction             | RMPS    |
| Field Scaling Factor              | RNMS    |
| Vertical Dipole Factor            | VR      |
| Vertical Gradient Factor          | NP      |
| Vertical Sextupole Factor         | EPSP    |

The Special Piece can be placed anywhere in the beamline by dragging the icon from the Palette Bar and inserting it at the desired location in the beamline model. Special Pieces on the Work Space are ignored when generating special instructions (SPEC cards).

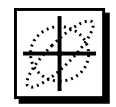

Special Pieces must precede any element(s) to which they apply. Once a Special Parameter has been defined with a symbolic name and value, it will apply to all succeeding elements of the appropriate type. (An exception is made for particle names and charges, which apply to the entire beamline model.)

Deleting the symbolic name for a Special parameter will disable the parameter without deleting the value assigned to that parameter in the Special Piece Window. Moving a Special Piece from the Model Space to the Work Space will also disable any Special Parameters defined by that piece.

Figure 15 shows an example of the Special Piece Window and Special Parameter Settings Window for the Reference Trajectory Momentum parameter. Note that there is no tab panel for TURTLE or for DECAY-TURTLE in the Special Parameter Settings Window for the Momentum parameter. However, a Symbolic Parameter Name must be specified in the Special Parameter Settings Window in order for the SPEC card to be included in the native TURTLE or DECAY-TURTLE input. Special Pieces effect all succeeding elements of the appropriate type. (An exception is made for particle names and charges, which apply to the entire beamline model.

Moving a Special Piece from the Model Space to the Work Space will also disable any Special Parameters defined by that piece.

| Value           0.000000           0.061295           0.000000           0.061295           0.000000           ameter Settings           rence Trajectory M           Parameter Name:                                                                                                    | Inites<br>Unite<br>GeV/c<br>GeV/c<br>• Reference<br>Iomentum         | Expans<br>S<br>T<br>Trajecto                                                       | ions                                     | Turtle<br>.imits<br>INF<br>1.00e+007<br>1.00e+007 | •                                                                                            |                                    | J                                         |                                        |                                                      |                                         |
|----------------------------------------------------------------------------------------------------|----------------------------------------------------------------------|------------------------------------------------------------------------------------|------------------------------------------|---------------------------------------------------|----------------------------------------------------------------------------------------------|------------------------------------|-------------------------------------------|----------------------------------------|------------------------------------------------------|-----------------------------------------|
| Value           0.00000           0.061295           0.000000           0.061295           0.000000           ameter Settings           rence Trajectory M           Parameter Name:                                                                                                    | ringes<br>Units<br> m<br>Ge∨/c<br>Ge∨/c<br>- Reference<br>lomentum   | Expans<br>S<br>Trajecto                                                            | ions                                     | Turtle<br>.imits<br>INF<br>1.00e+007<br>1.00e+007 | •                                                                                            | ×                                  | 1                                         |                                        |                                                      |                                         |
| Value 0.000000 0.061295 0.000000 0.061295 0.000000 0.00000 0.00000 0.00000 0.0000 0.0000 0.0000 0.0000 0.0000 0.0000 0.0000 0.0000 0.0000 0.0000 0.0000 0.0000 0.0000 0.0000 0.0000 0.0000 0.0000 0.0000 0.0000 0.0000 0.000 0.000 0.000 0 | Unit<br>m<br>GeV/c<br>GeV/c<br>- Reference                           | s<br>Trajecto                                                                      | L<br>-INF<br>0.0000<br>0.0000<br>ry Mome | imits<br>INF<br>1.00e+007<br>1.00e+007            | •<br>•<br>•                                                                                  | ×                                  | 1                                         |                                        |                                                      |                                         |
| 0.000000<br>0.061295<br>0.000000<br>ameter Settings<br>rence Trajectory M<br>Parameter Name:                                                                                                    | m<br>GeV/c<br>GeV/c<br>- Reference<br>lomentum<br>momentur           | e Trajecto                                                                         | -INF<br>0.0000<br>0.0000<br>ry Mome      | INF<br>1.00e+007<br>1.00e+007                     | •                                                                                            | ×                                  | ]                                         |                                        |                                                      |                                         |
| 0.061295<br>0.000000<br>ameter Settings<br>rence Trajectory M<br>Parameter Name:                                                                                                    | Ge∀/c<br>Ge∀/c<br>- Reference<br>lomentum                            | e Trajecto                                                                         | 0.0000<br>0.0000<br>ry Mome              | 1.00e+007<br>1.00e+007<br>entum                   | •                                                                                            | ×                                  | ]                                         |                                        |                                                      |                                         |
| 0.000000<br>ameter Settings<br>rence Trajectory M<br>Parameter Name:                                                                                                    | GeV/c<br>- Reference<br>lomentum<br>momentur                         | e Trajecto                                                                         | 0.0000<br>ry Mome                        | 1.00e+007                                         | •                                                                                            | ×                                  | ]                                         |                                        |                                                      |                                         |
| a <b>meter Settings</b><br>rence Trajectory M<br>Parameter Name:                                                                                                    | - Reference<br>Iomentum                                              | e Trajecto                                                                         | ry Mome                                  | ntum                                              |                                                                                              | ×                                  | ]                                         |                                        |                                                      |                                         |
| rence Trajectory M<br>Parameter Name:                                                                                                    | lomentum                                                             | n                                                                                  |                                          |                                                   |                                                                                              |                                    |                                           |                                        |                                                      |                                         |
| Transport                                                                                                    |                                                                      | 1                                                                                  |                                          | Optimizer                                         |                                                                                              | Spe<br>define<br>Nam<br>Setting    | ecial Pa<br>ed by a<br>e in the<br>gs Win | aramete<br>Symbo<br>e Speci<br>ndow th | ers must l<br>olic Parar<br>ial Param<br>hat is acco | neter<br>eter<br>essed                  |
| ce Trajectory Mome                                                                                                    | entum = 0.06                                                         | 1295                                                                               |                                          | _                                                 |                                                                                              | using                              | the pa                                    | iramete                                | ers S-Bu                                             | tton                                    |
| ariable: mor<br>c Expression:                                                                                                    | mentum                                                               |                                                                                    |                                          | moment                                            | um 🔤                                                                                         | 2                                  |                                           |                                        |                                                      |                                         |
| i0<br> 2<br> 2                                                                                                    | ice Trajectory Mome<br>'ariable: [mo<br>ic Expression: [<br>arameter | ice Trajectory Momentum = 0.06<br>'ariable: momentum<br>ic Expression:<br>arameter | ice Trajectory Momentum = 0.061295       | ice Trajectory Momentum = 0.061295<br>ariable:    | ice Trajectory Momentum = 0.061295<br>ariable: momentum<br>ic Expression: moment<br>arameter | ice Trajectory Momentum = 0.061295 | ice Trajectory Momentum = 0.061295        | using the parameter                    | using the parameter                                  | using the parameter's "S-Bu<br>ariable: |

Figure 15. Defining a Symbolic Parameter Name.

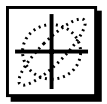

When an Application Module is installed, a corresponding tab panel will be included in the Special Parameter Settings Window if that parameter supports any special settings for that Application Module. Otherwise there will not be an application-specific tab panel in the S-Window for that Application. A single Special Piece may be used to define multiple Special Parameters for a specific location. Multiple Special Pieces can also be placed at different locations to redefine a single Special Parameter. However, PBO Lab will only use Special Parameters that have been defined by a Symbolic Parameter Name in the parameter's Special Parameter Settings Window, as illustrated in Figures 15 and 16.

### Special Parameter Settings Window

Many Piece Parameters support application-specific special parameter settings that are accessed with the Special Parameter Settings Buttons ("S-Buttons") located next to each parameter in the PBO Lab Piece Windows. The S-Buttons open Special Parameter Settings Windows for the associated parameters. The Special Parameter Settings Windows ("S-Windows") have a applicationindependent panel at the top of the window as illustrated in Figure 16. The bottom part of the window contains application-specific tab panels for any installed Application Modules that support special settings for the particular parameter. Special Parameter Settings for both TURTLE and DECAY-TURTLE are only found on the Special Piece.

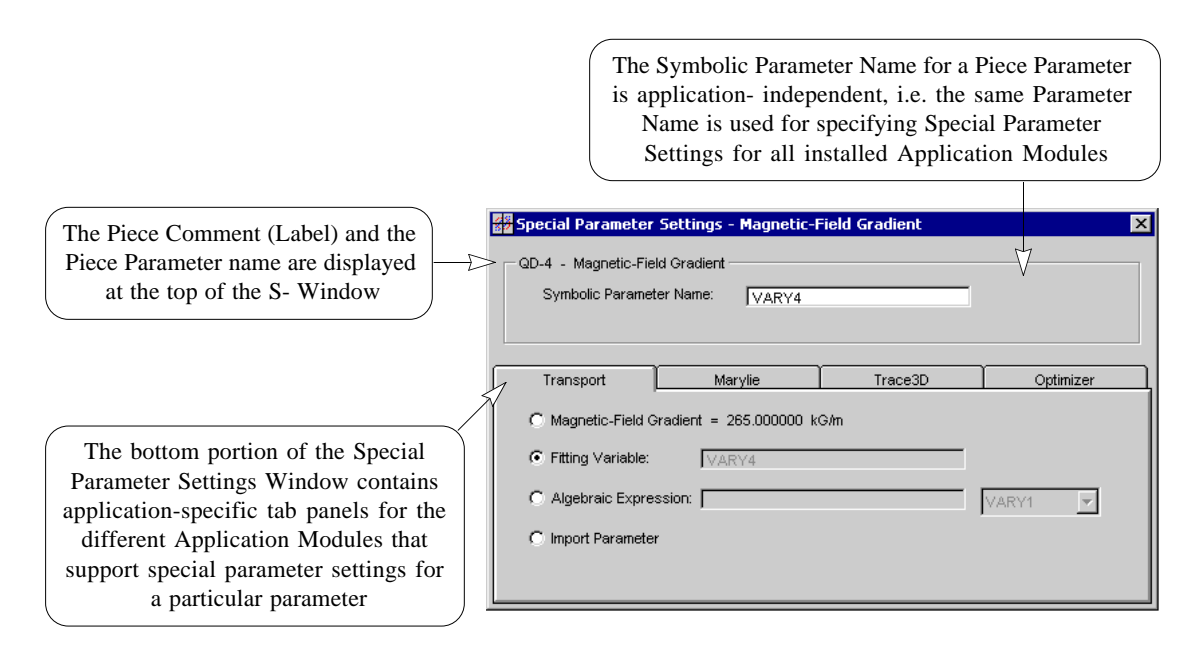

Figure 16. Special Parameter Settings Window.
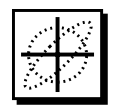

Only Special Parameters that have been defined with a Symbolic Parameter Name in the parameters' Special Parameter Settings Window are used to generate the native input for TURTLE or DECAY-TURTLE. If a Symbolic Parameter Name has not been assigned, then a SPEC card will not be generated.

Special Parameters should be defined with unique Symbolic Parameter Names, particularly when the same Special Parameter is defined at different locations in the beamline model, otherwise the last non-unique Parameter Name and Value will be used for each Special Parameter defined by that Name. Parameter Names should not be the same as Piece Labels (Comment String in Piece Windows) or unintended consequences may result. Copying a Special Parameter Piece will also copy any Special Parameter Settings including Symbolic Parameter Names. When a Special Piece is copied, care should be taken to assign unique Symbolic Parameter Names.

All of the Special Parameter Settings for a PBO Lab beamline model are saved from the Document Window with the Save or Save As commands in the File Menu. PBO Lab will only use Special Parameters that have been defined by a Symbolic Parameter Name in the parameters' Special Parameter Settings Window.

Special Parameter Names should be unique with respect to other Parameter Names and Piece Labels.

Copying Special Pieces will duplicate any Symbolic Parameter Names and may result in unintended consequences.

All Special Parameter Settings are saved with the beamline model document.

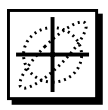

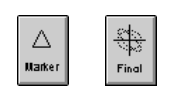

The Marker and Final Pieces may be used to specify locations in the beamline where Diagnostic data is to be collected for Scatter Plots and Bar Graphs.

The "Final" Marker Piece is simply a Marker Piece that, by convention, is used at the end of the beamline model, but may be used anywhere in the beamline. The Marker Piece is a special PBO Lab Piece that is used to specify application-specific Constraints, Diagnostics and Stored Parameters at specific locations in the beamline model. The TURTLE and DECAY-TURTLE Application Modules support the collection of Diagnostic data using Marker Pieces in the beamline model. Constraints and Stored Parameters are not supported by TURTLE or DECAY-TURTLE. Diagnostic data is used by PBO Lab to generate Scatter Plots and Bar Graphs for TURTLE and DECAY-TURTLE.

Marker Piece

In order to specify a plot at a particular point in the beamline model, insert a Marker Piece (or Final Piece) at the desired location in the beamline and double-click the Marker Piece icon to open the Piece Window as illustrated in Figure 17.

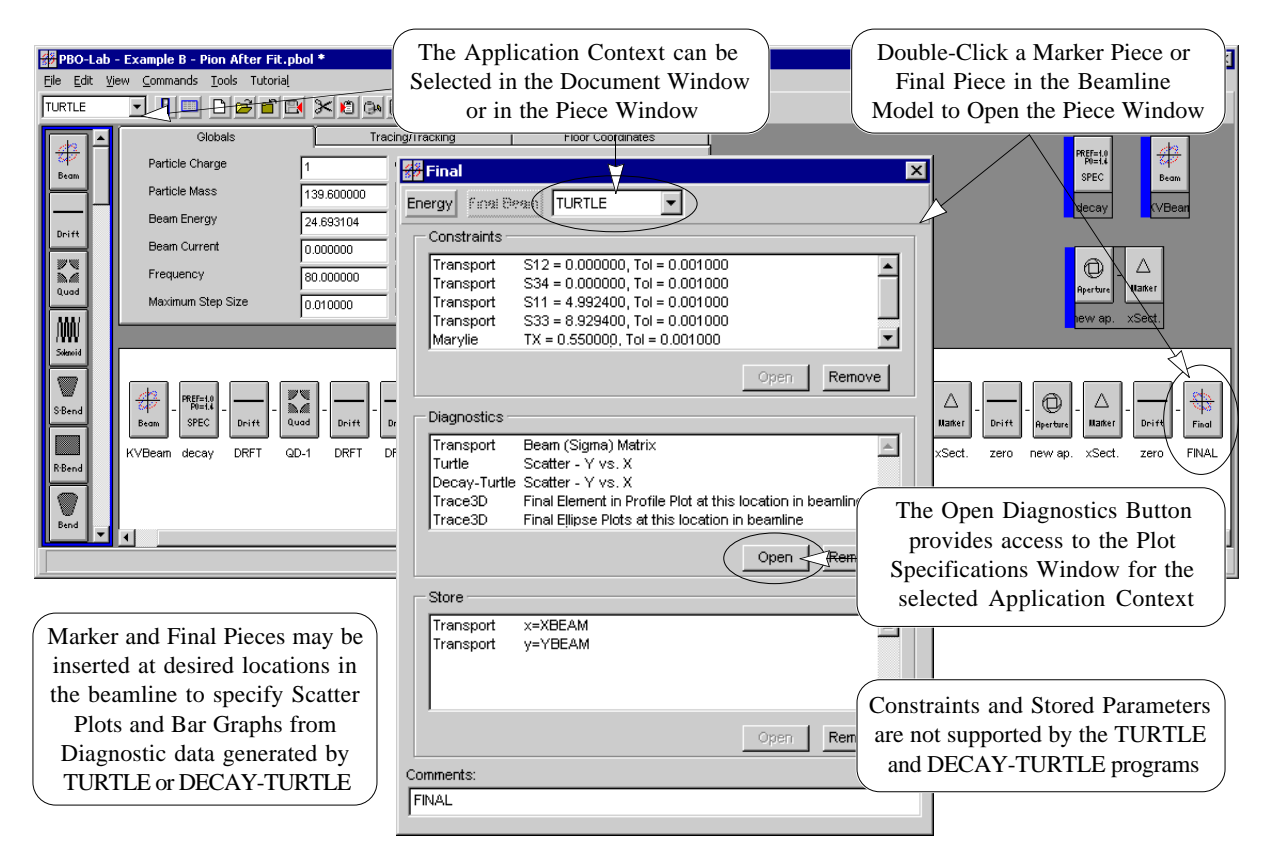

Figure 17. Marker and Final Pieces are used to specify diagnostic plots at specific locations in the beamline model.

The "Final" Marker Piece is simply a Marker Piece that, by convention, is used at the end of the beamline model, but may be used anywhere in the beamline.

The Marker Piece Window includes an Application Context pop up that is used to access application-specific Constraints, Diagnostics and Stored Parameters. The Open buttons in the Marker Piece Window open the appropriate windows for the current Application Context. Application-specific windows, tailored to the particular capabilities of each Application Module, are used to specify Constraints, Diagnostics and Stored Parameters.

There are three scrollable lists in the Marker Piece window that are used to display Constraints, Diagnostics and Stored Parameters for all of the installed Application Modules. Neither TURTLE nor DECAY-TURTLE support parameter fitting so the Open button for Constraints will be inactive for the TURTLE and DECAY-TURTLE Application Context. The Open button for Stored Parameters is also inactive for the TURTLE and DECAY-TURTLE applications.

The Open Diagnostics button opens a Plot Specification Window. The Plot Specification Window is tailored to the particular capabilities of each Application Module for generating output at specific locations in the beamline. The Application Context pop up must be set for the TURTLE Application Module as illustrated in Figure 18, in order to open the TURTLE Plot Specification Window. Likewise, the Application Context must be set for DECAY-TURTLE, in order to open the DECAY-TURTLE Plot Specification Window from a Marker Piece.

The Plot Specification Windows are used to select a variety of plotting options which are described in Chapter 6 of this Supplement. The "Final" Marker Piece is a Marker which, by convention is used at the end of the beamline model.

The Open buttons in Marker Piece Windows open the appropriate windows for the current Application Context.

Location-specific Constraints and Stored Parameters are not supported by TURTLE or DECAY-TURTLE.

The Open Diagnostics button opens a Plot Specification Window tailored to the selected Application Context.

Refer to the TURTLE Plot Specifications Chapter for a description of using the Marker and Final Pieces for TURTLE Plot Specifications.

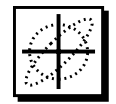

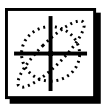

| PBO-La            | b - Example B - Pion Decay.pbol *                                                                 |
|-------------------|---------------------------------------------------------------------------------------------------|
| <u>Eile E</u> dit | <u>V</u> iew <u>C</u> ommands <u>T</u> ools Tutorial                                              |
| TURTLE            |                                                                                                   |
|                   | Globals Tracing/Tracking Floor Coordinates                                                        |
|                   | Particle Charge 1 93 •                                                                            |
| High              | Pay Marker and Final Disease may be 5110 2 220+005 0                                              |
|                   | Be inserted at desired locations in                                                               |
| Marker 🕇          | the beamline to specify Scatter                                                                   |
| X=2.0             | Fr Plots and Bar Graphs from                                                                      |
| z=x/3y<br>Param   | Diagnostic data generated by                                                                      |
|                   | TURTLE or DECAY-TURTLE                                                                            |
|                   |                                                                                                   |
| Centroid          | The Open button in the Diagnostics                                                                |
|                   | panel provides access to the Plot                                                                 |
|                   | rt Drift Quad Drift Drift Drift Drift Drift Drift Drift Drift Drift Specifications Window for the |
|                   | FT DRFT QD-4 DRFT DRFT HFQD xSect. zero n Turtle Scatter - Y vs. selected Application Context     |
| Rotate            | Decay-Turtle Scatter - Y vs. A                                                                    |
| L t→              | Decay-fulle Scatter - Y vs. X                                                                     |
| Kicker 💌          |                                                                                                   |
|                   | Olen Remove                                                                                       |
|                   | 🚰 Turtle Plot Specification                                                                       |
|                   |                                                                                                   |
|                   | C 1-D Projection Plot Correlation Plot                                                            |
|                   | Projection Axis Bin Size Units Axis Range Set                                                     |
|                   | Vertical Y V 0.040000 cm -1.070000 1.070000 Delete                                                |
|                   | Horizontal X V 0.040000 cm -1.070000 1.070000 Open Remove                                         |
|                   |                                                                                                   |
|                   | Proj. Axis Size Low. Upp. Proj. Axis Size Low. Upp.                                               |
|                   | Vert. Y 0.040000 -1.070000 1.070000 Horz. X 0.040000 -1.070000 1.070000                           |
|                   |                                                                                                   |
|                   |                                                                                                   |
|                   |                                                                                                   |
|                   |                                                                                                   |

Figure 18 Specifying Diagnostic Plots with Location Markers in the beamline.

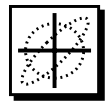

### **Aperture Piece**

Apertures can be defined in two ways for TURTLE and DECAY-TURTLE, by using (1) Aperture Pieces or (2) using the Pipe Aperture parameter in the Geometry tab panel of Piece Windows for any magnet element (Bend, Quad, Sextupole, Octupole, etc.). Aperture Pieces placed in the beamline model are used to impose an aperture (or slit) for succeeding Pieces. The Pipe Aperture parameter, used by magnet Pieces only applies to a single Piece, not to succeeding Pieces.

The PBO Lab Aperture Piece is used exclusively by the TURTLE and DECAY-TURTLE Application Modules to specify apertures (slits) at specific locations in the model. The Aperture Piece implements the TURTLE SLIT element (Type Code 6) and supports three different aperture types: Circular, Rectangular and Elliptical. The Aperture Type pop up at the top of the Piece Window is used to select between these options. Different parameters are activated in the Aperture Piece Window depending on the Aperture Type that is selected. Parameters for each aperture are described separately. However, support for circular and elliptical apertures is not fully implemented in current versions of TURTLE and DECAY-TURTLE programs.

Default parameter values for the Aperture Piece are set for an infinite aperture for all trajectory coordinates (i.e. no aperture restrictions on the beam). The Observe Apertures option in the Options Window applies to Pipe Apertures that are specified on individual magnet elements. This option does not apply to Aperture Pieces in the beamline model. Refer to the Options Chapter of this Supplement for a description of the Observe Apertures option.

Each trajectory coordinate specifying a slit (or aperture) in the Aperture Piece Window is applied to only one type of particle in DECAY-TURTLE. To apply the same slit (or aperture) values to more than one particle type make a copy of the Aperture Piece for one particle type, and then assign another particle type to each of the slit (or aperture) trajectory coordinates.

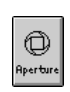

The PBO Lab Aperture Piece is used to implement the SLIT element (Type Code 6) for TURTLE and DECAY-TURTLE.

The PBO Lab Aperture Piece Window supports the three different aperture options: Circular, Rectangular and Elliptical, which are described in the TURTLE Documentation. However, support for circular and elliptical apertures is not fully implemented in the current versions of the TURTLE and DECAY-TURTLE programs.

The Observe Apertures option does not apply to Aperture Pieces in the beamline model.

DECAY-TURTLE requires the specification of a particle type in order to apply an aperture defined by and individual trajectory coordinate.

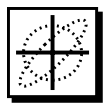

DECAY-TURTLE requires the specification of a particle type to which an aperture defined by a specific trajectory coordinate will be applied.

Parameter "S" buttons in the Aperture Piece Window are used to access Special Parameter Settings Windows and assign A particle type to the individual trajectory coordinates. The Special Parameter Settings buttons ("S-buttons") located to the left of each parameter in the Aperture Piece Window are used to assign the particle type for an individual trajectory coordinate based on the Symbolic Parameter Names defined with a Special Piece. Refer to the Special Piece Section in the Beamline Elements Chapter for a description of naming particles for DECAY-TURTLE.

Figure 19 illustrates the Special Parameter Setting Windows for two trajectory coordinates of an Aperture Piece. This example sets "slits" in the horizontal and vertical planes, and applies each of the two slits to different particles.

| 🚰 Rectangular Aperture               |                 |             |           |                         | ×                      |                      |        |
|--------------------------------------|-----------------|-------------|-----------|-------------------------|------------------------|----------------------|--------|
| Energy                               |                 |             |           |                         |                        |                      |        |
| Aperture Type                        | Rectangular     |             | •         |                         |                        |                      |        |
| Parameters                           | ,<br>Value      | Uni         | ts        | Limits                  |                        |                      |        |
| S Radial Aperture                    | 0.500000        | cm          | •         | 0.1000 1.0000           |                        |                      |        |
| S Horz. Half Aperture (x)            | 0.002500        |             | Special   | Parameter Settings - V  | /ert. Half Aperture (y | y)                   | l      |
| SHorz. Half Angle Cut (x')           | INF             | rad         | new ap.   | Vert. Half Aperture (y) |                        |                      |        |
| Vert. Half Aperture (y)              | 0.001000        | m           | Sym       | bolic Parameter Name:   |                        |                      | ;<br>/ |
| Vert. Half Angle Cut (y')            | INF             | rad         |           |                         |                        | S                    |        |
| S Long. Half Aperture (z)            | INF             | -<br>m 4    |           |                         | DecouTurtle            | A                    |        |
| S Momentum Spread Cut                | INF             | Fractic     |           |                         | DecayTurtle            |                      |        |
| ् Horizontal(x) Semi-Axis            | 0.500000        |             |           |                         |                        | N                    |        |
| Vertical(V) Semi-Axis                | 0.200000        | - Cm        | <b>v</b>  | Apply Aperture to       | NEUTRINO               | •                    |        |
| Com <mark>#</mark> Special Parameter | Settings - Hora | 2. Half Ape | rture (x) |                         | ×                      | _                    |        |
| nernew ap Horz. Ha                   | lf Aperture (x) |             |           |                         |                        |                      |        |
| Symbolic Parame                      | ter Name:       |             |           |                         |                        |                      |        |
|                                      |                 |             |           | Assignii                | ng a Vertical (y)      | ) Slit of<br>Applied |        |
|                                      |                 |             |           | to the                  | Neutrino Particle      | es of a              |        |
|                                      |                 | DecayTurt   | le        | DEC                     | CAY-TURTLE B           | Beam                 |        |
|                                      |                 |             |           |                         |                        |                      |        |
| - Apply Apply                        | h wa ta         | м           | ION .     |                         |                        |                      |        |
| Appry Apen                           | lure lo         | Ime         |           |                         |                        |                      |        |
|                                      |                 |             |           |                         |                        | the Parti            |        |
|                                      | Check box       | to          |           | MUON                    | select                 | t from Pri           |        |
| Ap                                   | ply Appertu     | re to       |           | PION                    | /   I                  | DECAY-T              |        |
| 5                                    |                 |             |           |                         |                        |                      |        |

Figure 19. Assigning Particle Types for DECAY-TURTLE Apertures.

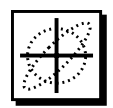

Apertures on individual magnet Pieces (Bends, Quads, etc.) may also be applied to DECAY-TURTLE particles. These apertures are set using the Pipe Aperture parameters on the Geometry tab panel in magnet Piece Windows. Pipe Apertures specified with this approach, will apply to the particle type that is selected in the Apertures tab panel of the Options Window. Refer to the Pipe Apertures subsection at the end of this Section. Refer to the Options Chapter for a description of Aperture Options for DECAY-TURTLE.

With the Rectangular Aperture Type selection the Aperture Piece can be used to directly specify the Horizontal and Vertical Half Apertures (x & y) and Half Angle Cuts (x' & y') as well as the Longitudinal Half Aperture (z) and the Momentum Spread Cut for a rectangular aperture. These parameters will be activated in the Aperture Piece Window (shown in Figure 21) when the Rectangular option is selected with the Aperture Type pop up.

| Aperture Type               | Rectangular | •             |        |        |   |
|-----------------------------|-------------|---------------|--------|--------|---|
| arameters                   | Value       | Units         | Lii    | nits   |   |
| Radial Aperture             | 0.500000    | cm 💌          | 0.1000 | 1.0000 |   |
| Horz. Half Aperture (x)     | 0.002500    | m 💌           | 0.0000 | INF    | ۰ |
| Horz. Half Angle Cut (x')   | INF         | rad 💌         | 0.0000 | INF    | ۰ |
| Vert. Half Aperture (y)     | 0.001000    | m 💌           | 0.0000 | INF    | ۰ |
| S Vert. Half Angle Cut (y') | INF         | rad 💌         | 0.0000 | INF    | ۰ |
| S Long. Half Aperture (z)   | INF         | m 💌           | 0.0000 | INF    | ۰ |
| Momentum Spread Cut         | INF         | Fraction(rad) | 0.0000 | INF    | ۰ |
| Horizontal(x) Semi-Axis     | 0.500000    | cm 💌          | 0.1000 | 1.0000 |   |
| Vertical(V) Semi-Axis       | 0.200000    | cm 💌          | 0.1000 | 1.0000 |   |

Figure 21 Rectangular Aperture Parameters.

With the Circular Aperture Type selection, the Aperture Piece can be used to directly specify the Radial Aperture for a circular aperture type. The Radial Aperture parameter will only be activated in the Aperture Piece Window (Figure 20) when the Circular option is selected with the Aperture Type pop up. Pipe Apertures for DECAY-TURTLE will apply to the particle type that is selected in the Apertures tab panel of the Options Window.

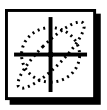

PBO Lab 2.0 User Manual Supplement: TURTLE & DECAY-TURTLE Modules

| hergy                     |          |                 |        |        |   |
|---------------------------|----------|-----------------|--------|--------|---|
| Aperture Type             | Circular | •               |        |        |   |
| Parameters                | Value    | Units           | Liı    | nits   |   |
| S Radial Aperture         | 0.500000 | cm 💌            | 0.1000 | 1.0000 | • |
| Horz. Half Aperture (x)   | 0.002500 | m 🔹             | 0.0000 | INF    |   |
| Horz. Half Angle Cut (x') | INF      | rad 🔹           | 0.0000 | INF    |   |
| Vert. Half Aperture (y)   | 0.001000 | m 🔹             | 0.0000 | INF    |   |
| Vert. Half Angle Cut (y') | INF      | rad 💌           | 0.0000 | INF    |   |
| Long. Half Aperture (z)   | INF      | m 💌             | 0.0000 | INF    |   |
| Momentum Spread Cut       | INF      | Fraction(rad) 💌 | 0.0000 | INF    |   |
| Horizontal(x) Semi-Axis   | 0.500000 | cm 💌            | 0.1000 | 1.0000 |   |
| S Vertical(V) Semi-Axis   | 0.200000 | cm 💌            | 0.1000 | 1.0000 |   |
| Comments:                 | ,        |                 |        |        |   |

Figure 20 Circular Aperture Parameters.

With the Elliptical Aperture Type selected, the Aperture Piece can be used to directly specify the Horizontal (x) Semi-Axis and Vertical (y) Semi-Axis parameters for an elliptical aperture. These parameters will be activated in the Aperture Piece Window (Figure 22) when the the Elliptical option is selected with the Aperture Type Pop up.

| Rectangular Aperture        |            |                 |        |        | × |
|-----------------------------|------------|-----------------|--------|--------|---|
| Energy                      |            |                 |        |        |   |
| Aperture Type               | Elliptical | ▼               |        |        |   |
| Parameters                  | Value      | Units           | Lii    | nits   |   |
| S Radial Aperture           | 0.500000   | cm 💌            | 0.1000 | 1.0000 |   |
| S Horz. Half Aperture (x)   | 0.002500   | m 🔹             | 0.0000 | INF    |   |
| S Horz. Half Angle Cut (x') | INF        | rad 🔹           | 0.0000 | INF    |   |
| S Vert. Half Aperture (y)   | 0.001000   | m 🔹             | 0.0000 | INF    |   |
| S Vert. Half Angle Cut (y') | INF        | rad 🔹           | 0.0000 | INF    |   |
| S Long. Half Aperture (z)   | INF        | m 💌             | 0.0000 | INF    |   |
| S Momentum Spread Cut       | INF        | Fraction(rad) 💌 | 0.0000 | INF    |   |
| S Horizontal(x) Semi-Axis   | 0.500000   | cm 🔹            | 0.1000 | 1.0000 | ٠ |
| S Vertical(V) Semi-Axis     | 0.200000   | cm 🔹            | 0.1000 | 1.0000 | • |
| Comments:                   | ,          |                 |        |        |   |
| new ap.                     |            |                 |        |        |   |

Figure 22. Elliptical Aperture Parameters.

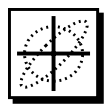

The example below shows an Aperture Piece inserted at the beginning of the model. The initial particle distribution (specified with the Beam Piece) is displayed in Graph Plot Windows using a Marker Piece with TURTLE Plot Specifications set for x'-x and y'-y scatter plots. The same plots are also specified with an Alias of that Marker Piece which is inserted directly after the Aperture Piece. The plots on the left show initial particle distribution before the Aperture Piece and the plots on the right reflect the distribution following the Aperture Piece.

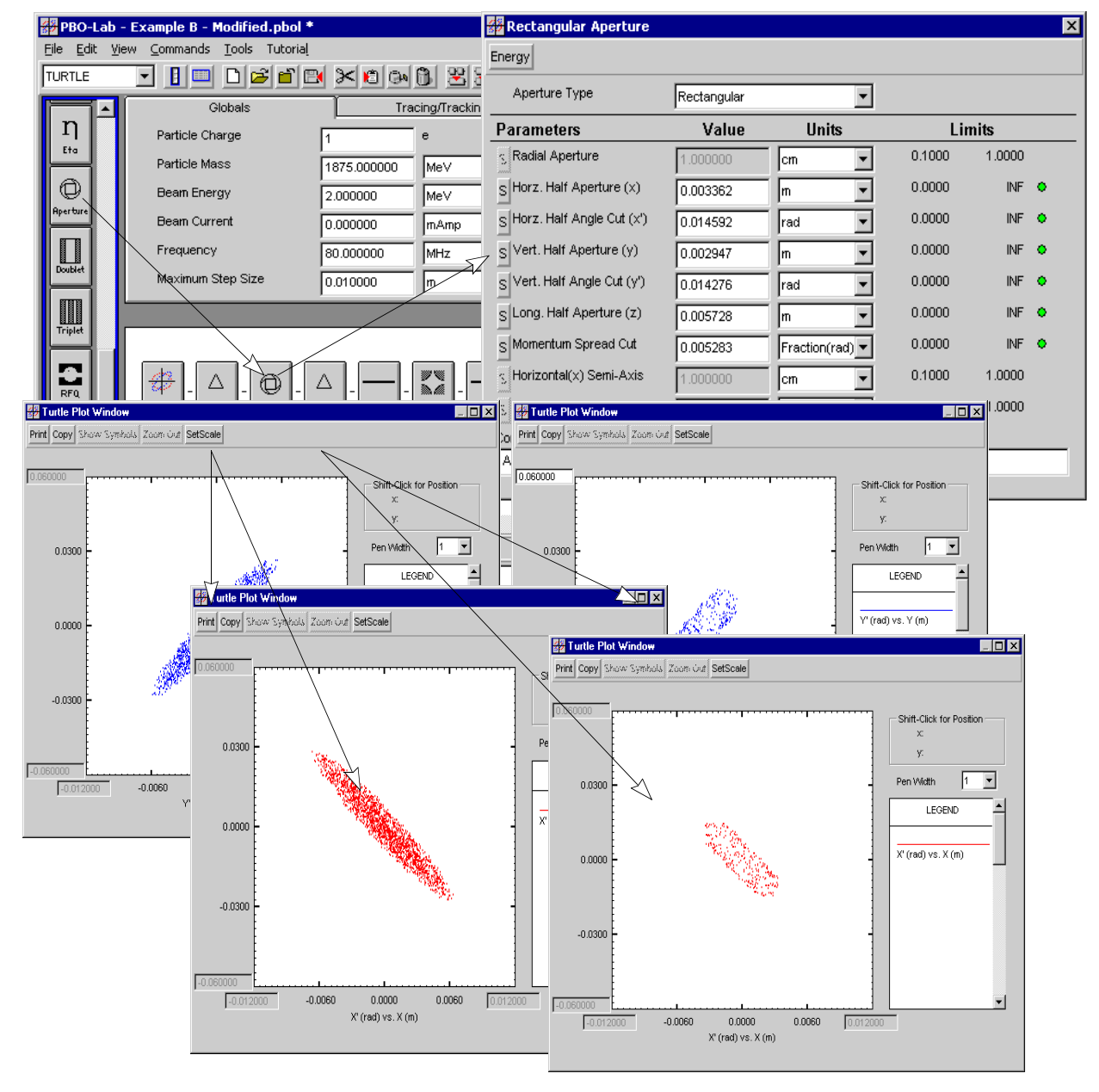

Figure 23. Example using the Aperture Piece with TURTLE.

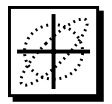

An aperture can be applied to any magnet element (Bend, Quad, Sextupole, Octupole, etc.) using the Pipe Aperture parameter in the Geometry tab panel of the Piece Window.

Pipe Apertures specified in the Geometry tab panel of magnet Piece Windows can be applied or ignored using the Apertures Option in the TURTLE Options Window.

Pipe Apertures specified in the Geometry tab panel of magnet Piece Windows, will apply to the particle type that is selected in the Apertures tab panel of the Options Window for DECAY-TURTLE.

### **Pipe Apertures**

The Pipe Aperture parameter in the Geometry tab panel of Piece Windows for any magnet element (Bend, Quad, Sextupole, Octupole, etc.) can be used to apply an aperture to a single Piece. Figure 24 shows the Geometry tab panel from a Quadrupole Piece Window. A Pipe Aperture on a particular Piece will not apply to succeeding Pieces in the beamline model, as is the case for an Aperture Piece.

Pipe Apertures for the entire beamline can be toggled on and off for TURTLE using the Apertures Option in the TURTLE Options Window.

Apertures on individual magnet Pieces (Bends, Quads, etc.) may also be applied to DECAY-TURTLE particles. For DECAY-TURTLE, apertures set using the Geometry tab panel of magnet Piece Windows may be either "applied" or "ignored" to a particular particle type. The Aperture tab panel of the DECAY-TURTLE Options Window is used to specify the particle type. This is described in the Options Chapter of this Supplement.

# PBO Lab

2.0

MT

## TURTLE I/O Files

User Manual Supplement: TURTLE & DECAY-TURTLE Application Modules

### 4. TURTLE I/O Files

The Input files for TURTLE and DECAY TURTLE are generated by PBO Lab and the Output files are processed by PBO Lab following execution of either Application Module. The I/O files are described here with respect to the TURTLE Application Module, but also apply to DECAY-TURTLE. I/O files for DECAY-TURTLE can be identified by a capital "D" appended to the file name.

The "TurtleInput" text file, which is used to run the TURTLE program, is generated by PBO Lab for the Beamline in the Model Space of a Document Window. Similarly, the "D TurtleInput" file generated by PBO Lab is used to execute the DECAY-TURTLE program.

Both TURTLE and DECAY-TURTLE trace rays through the beamline and produce character-based histograms of the results. This character-based output is presented in the "TurtleOutput" (or "D TurtleOutput") text file after executing the program. Enhanced graphic output is created by PBO Lab using the data generated by TURTLE, which is written to the "TURTLEPlotData" file (DECAY-TURTLE plot data is written to the "D TURTLEPlotData" file). PBO Lab uses the Plot Specifications along with the plot data generated by TURTLE or DECAY-TURTLE to create Bar Graphs and Scatter Plots in Interactive Graph Plot Windows. Figure 25 shows some examples of the TURTLE I/O files in PBO Lab Text Edit Windows.

Inputs for TURTLE and DECAY-TURTLE are automatically generated by PBO Lab when Write Input and Run commands are used in TURTLE or DECAY-TURTLE Commands Menu. The input file is not displayed before running the Application Module. However, the input file can be created and viewed in one step with Write Input and View command. Refer to the Commands Menu Section of the Menu Commands Chapter for a description of these commands. Alternatively, an existing I/O file can be opened in a Text Edit Window using commands from the View Menu in PBO Lab Document Window. Refer to the View Menu Section in the Menu Commands Chapter for a description of these commands.

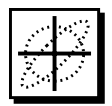

PBO Lab generates the required input for executing the TURTLE and DECAY-TURTLE programs.

Output data from TURTLE and DECAY-TURTLE is used to generate Bar Graphs and Scatter Plots in PBO Lab interactive Graph Plot Windows.

Output may be specified at any location in the model by placing Marker Pieces in the beamline.

Existing I/O files can be opened in Text Edit Windows using commands from the View Menu in the PBO Lab Document Window.

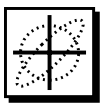

| S TurtleInput                                                            |                                       |                                                |                                        |
|--------------------------------------------------------------------------|---------------------------------------|------------------------------------------------|----------------------------------------|
| <u>File Edit Font</u>                                                    |                                       |                                                |                                        |
| 'Turtle Model: Example B - Mod After F:                                  | t.pbol'                               |                                                |                                        |
| UNIT 1. 'M' ;                                                            | TurtleOutput                          | •                                              |                                        |
| UNIT 2. 'R' :<br>INTT 5. 'M' :                                           | <u>File E</u> dit <u>F</u> ont        |                                                |                                        |
| UNIT 6. 'N'                                                              | HISTOGRAM NO 1                        |                                                |                                        |
| UNIT 7. 'R';<br>UNIT 10. 'GEV' :                                         | HORIZONTAL AXIS X<br>VERTICAL AXIS X' | IN M .959 M FROM THE<br>IN R .959 M FROM THE   | START<br>START                         |
| UNIT 12. 'TUNE' .02777778 ;                                              | 010                                   | 006002 .002                                    | .006 .010<br>TOTALS                    |
| ORDER 1 1 ;                                                              | 014 TO013 I                           | ************                                   | _****<br>_ 0                           |
| SPEC, PMASS = 1.875000 ;<br>PRINT CENTROID. OFF :                        | 013 TO012 I<br>012 TO011 I            |                                                | I 0<br>I 0                             |
| BEAM, X=0.006724, XP=0.029183, Y=0.005                                   | 011 TO010 I<br>010 TO009 I            | 11 12 11<br>1 41 132 1121 1                    | I 7<br>T 18                            |
| CORR, C12 = -0.952111, C34 = 0.934271                                    | 009 TO008 I<br>- 008 TO - 007 I       | 213 12 1111 11<br>123515 3123 4 1              | I 15<br>I 7 32                         |
| DRFT :DRIFT, L=0.173000 ;<br>OD1 :OUADRUPOIE L=0.096000 GRAD=-239        | 007 TO006 I                           | 15 2246438 41132<br>11 2 141 3322634222        | ц 46<br>2 т 41                         |
| DRFT :DRIFT, L=0.039800 ;                                                | 005 TO004 I                           | 1321648332339327214                            | 1 I 68                                 |
| QD2 :QUADRUPOLE, L=0.039800 ;<br>QD2 :QUADRUPOLE, L=0.096000, GRAD=359.1 | 003 TO002 I                           | 2122253354353384551                            | 311 I 71                               |
| DRFT :DRIFT, L=0.042700 ;<br>DRFT :DRIFT I=0.042700 :                    | 001 TO .000 I                         | 2 1254452551A324122                            | 12 I 63                                |
| QD3 :QUADRUPOLE, L=0.096000, GRAD=-345                                   | .001 TO .002 I                        | 1 1121475444227454224                          |                                        |
| DRFT :DRIFT, L=0.045700 ;<br>DRFT :DRIFT, L=0.045700 ;                   | .002 TO .003 T<br>.003 TO .004 I      | 1 33 75341583162 123                           |                                        |
| QD4 :QUADRUPOLE, L=0.096000, GRAD=263.<br>DEFT DETET T=0.048700          | .005 TO .006 I                        | 2252 2356454631 2                              | 1 I 53                                 |
| DRFT :DRIFT, L=0.048700 ;                                                | .007 TO .008 I                        | 12112 2121328 113                              |                                        |
| PRINT, BEAM ;                                                            | .009 TO .010 I                        |                                                |                                        |
| AHIST 30.010700 0.010700 0.000400<br>DHIST 40.014400 0.014400 0.001000   | .011 TO .012 I                        | 1 1 1                                          | I 3                                    |
| AHIST 10.010700 0.010700 0.000400                                        | .013 TO .014 I                        | ************                                   | I 0                                    |
| PRINT BEAM ;                                                             | Î                                     |                                                | I T                                    |
| PRINT CENTROID ;<br>PRINT TRANS ;                                        | Ĩ                                     | 1122557547756575434                            |                                        |
| PRINT 30 ;<br>SENTINEL                                                   | TOTALS I 000                          | 0000000001547497423676389221840                | 08640000000000000 I 1000               |
|                                                                          | ABOVE                                 | LEFT 0 0                                       | RIGHT                                  |
|                                                                          | BELOW                                 | 0 1000                                         | 0                                      |
|                                                                          | SUM OF SQUARES =                      | 3910.                                          |                                        |
|                                                                          | CENTER =<br>CENTER =                  | .000 RMS HALF WIDTH =<br>.000 RMS HALF WIDTH = | .002                                   |
| 討 2 TURTLEPIOtData * File Edit Font                                      | CORRELATIO                            | DN = .0103                                     |                                        |
|                                                                          | <u> </u>                              | u_ 7                                           |                                        |
| #                                                                        | .651567E-02 -0.                       | 162556E-02 0.304778E                           | –02 0.499812E–02 🗖                     |
| 18 0.387534E-02 0.677700E-03 0<br>18 -0.275950E-02 -0.196186E-02 -0      | .435035E-03 -0.<br>632648E-02 -0      | 341222E-02 -0.169978E<br>908514E-03 0.474681E  | -02 -0.410173E-02<br>-02 0.246831E-02  |
| 18 -0.301774E-02 -0.119965E-02 0                                         | .332604E-02 0.                        | 450146E-03 -0.810620E                          | -02 -0.641347E-03                      |
| 18 -0.167285E-02 0.197038E-03 -0<br>18 -0.447817E-03 -0.878459E-02 -0    | 133432E-02 -0.                        | 131620E-02 -0.636819E                          | -02 0.807363E-03<br>-03 0.617754E-02   |
| 18 -0.278219E-02 0.366486E-02 0<br>18 0.173420E-02 0.350812E-02 -0       | .318074E-02 0.<br>.703543E-03 0.      | 882730E-03 -0.224000E<br>945082E-04 0.933494E  | -02 0.566318E-02<br>-02 0.727962E-02   |
| 18 -0.160666E-02 0.105312E-02 0                                          | 924195E-03 0.                         | 108883E-02 -0.942148E                          | -02 -0.782565E-02                      |
| 18 -0.286153E-03 0.671394E-03 -0                                         | .545131E-03 0.                        | 585025E-03 0.370886E                           | -02 -0.822577E-02                      |
| 18 -0.598633E-03 0.785172E-03 0<br>18 0.938061E-03 0.101471E-01 0        | .567416E-02 0.<br>.227011E-02 -0.     | 144366E-02 0.283221E<br>121458E-02 -0.347912E  | -02 0.800990E-02<br>-02 -0.344892E-02  |
| 18 0.630290E-03 -0.228493E-02 0                                          | 499463E-02 -0.                        | 163653E-02 0.586052E                           | -02 -0.403405E-02                      |
| 18 0.113204E-02 -0.354056E-02 0                                          | 136698E-02 0.                         | 640882E-03 0.583189E                           | -02 -0.592340E-02                      |
| 18 0.582388E-03 0.103690E-02 0<br>18 -0.246483E-02 0.449719E-02 -0       | .179273E-02 -0.<br>.259885E-02 -0.    | 147618E-02 -0.674465E<br>413878E-02 0.154722E  | -02 -0.963722E-02<br>-02 -0.329973E-02 |
| 18 0.105551E-02 -0.575252E-02 0<br>18 -0.179346E-02 -0.936698E-03 -0     | .840029E-03 -0.<br>207286E-02 -0      | 507631E-02 0.430502E<br>759823E-03 -0.967795E  | -02 -0.241240E-03<br>-02 -0.679205E-02 |
| 18 -0.158190E-02 -0.274217E-02 0                                         | 238422E-02 0.                         | 516727E-02 0.245136E                           | -02 -0.304003E-02                      |
| 18 -0.269760E-03 0.900073E-02 -0<br>18 0.147605E-02 -0.567797E-02 0      | .160784E-02 -0.<br>.598089E-02 0.     | 205354E-02 -0.302156E                          | -02 -0.484095E-02<br>-02 0.211311E-02  |
| 18 0.269094E-02 0.308085E-02 -0<br>18 -0.104786E-02 0.446321E-02 -0      | .224497E-03 0.<br>215476E-02 -0       | 239045E-02 0.558118E<br>435416E-02 -0.707706E  | -02 -0.378497E-02<br>-02 -0.176065E-02 |
| 18 -0.177770E-02 -0.225505E-03 0                                         | 560651E-04 -0.                        | 190216E-02 0.868537E                           | -02 -0.265256E-02                      |
| 18 0.225448E-02 -0.653109E-02 0                                          | .134679E-02 0.                        | 111135E-02 -0.603050E                          | -02 0.252486E-02                       |
| •                                                                        |                                       |                                                |                                        |

Figure 25 PBO Lab Text Edit Windows for TURTLE I/O Files.

# PBO Lab <sup>™</sup> 2.0

## Menu Commands

User Manual Supplement: TURTLE & DECAY-TURTLE Application Modules

### 5. Menu Commands

Application-specific commands are accessed from sub menus in the PBO Lab Commands Menu and View Menu at the top of the Document Window. Both the Commands Menu and the View Menu will contain application-specific sub menus for any installed PBO Lab Application Modules. This Chapter includes an outline of menu commands for the TURTLE and DECAY-TURTLE Application Modules, as well as references to other Chapters in this Supplement that provide more detailed descriptions of specific menu commands. The menu commands for TURTLE and DECAY-TURTLE are identical and are described here with respect to TURTLE, but also apply to the DECAY-TURTLE command menus.

### **Commands Menu**

The PBO Lab Commands menu contains sub menus for any installed PBO Lab Application Modules. The sub menus for the TURTLE and DECAY-TURTLE Application Modules contain several commands for specifying output and executing the programs. The Commands Menu is divided into four sections as illustrated in Figure 26 below.

Commands for TURTLE and DECAY-TURTLE are accessed from sub menus in the PBO Lab Commands Menu and View Menu at the top of the Document Window.

The sub-menu for the TURTLE Application Module has several commands for specifying output and executing the TURTLE program.

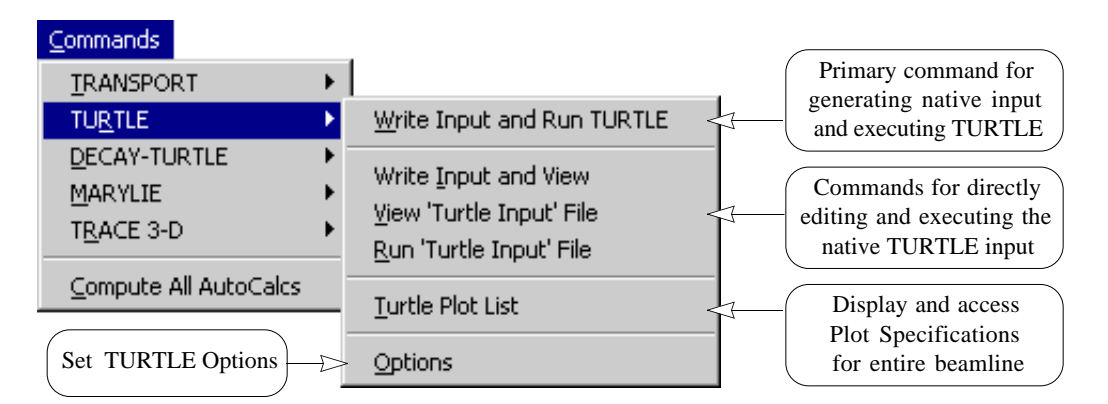

Figure 26 PBO Lab TURTLE Commands Menu.

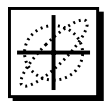

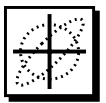

The DECAY-TURTLE Commands Menu is identical to the TURTLE Commands Menu shown in Figure 26.The first item in the TURTLE Commands menu is the primary command for generating input and executing TURTLE. The second group of commands is for separately generating input and running TURTLE. The last two commands are used to access TURTLE Plot Specifications and Options.

The Write Input & Run TURTLE command writes a TurtleInput file for the model defined in the Model Space of the Document Window and then executes the TURTLE program, which reads that input file and executes the commands written as a MAD (Methodical Accelerator Design) formatted input file. Figure 2 illustrates an example of using this command.

The second section of the TURTLE Commands menu contains three items to assist the user in directly editing the TurtleInput file. These commands are useful for implementing TURTLE parameters or instructions that might not be directly supported in the PBO Lab user interface. Changes made to the TurtleInput file are not retained in the PBO Lab model data and the TurtleInput file will be over written with subsequent Write Input & Run commands.

The third section of the TURTLE Commands menu contains the TURTLE Plot List item which is used to display a cumulative list of all the user-specified TURTLE Plot Specifications for the entire beamline. The TURTLE Plot List Window is discussed separately in the TURTLE Plot List Section. TURTLE plots, including both onedimensional bar graphs (1-D Projection Plots) and twodimensional scatter plots (2-D Correlation Plots), are specified in the TURTLE Plot Specification Window which is discussed separately in the TURTLE Plot Specifications Chapter.

The fourth section of the TURTLE Commands menu contains an Options command which opens the TURTLE Options window discussed in the TURTLE Options Chapter.

The TurtleInput file may be edited and saved by the user. TURTLE will read and execute the edited file (errors and all!) when the Run 'TurtleInput' File command is selected.

### View Menu

The PBO Lab View also contains application-specific submenus for any installed Application Modules. The sub menu for the TURTLE Application Module, shown in Figure 27, contains three commands for opening TURTLE input, output and plot data files. These commands automatically open PBO Lab Text Edit Windows for the selection without having to go through a file open dialog and locate the file. A file open dialog is provided from the Scratch Text Edit Window which can be used to open any text file in the PBO Lab environment. Refer to the main PBO Lab User Manual for a description of the Open Scratch File command in the View Menu of the Document Window.

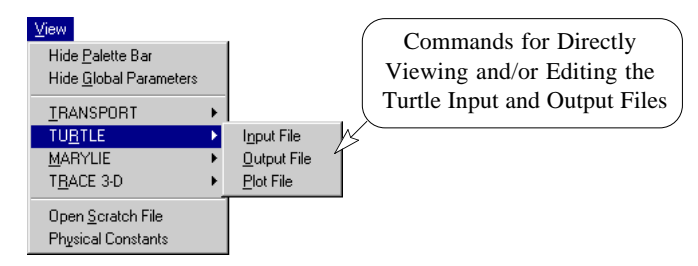

Figure 27 TURTLE View Menu.

The DECAY-TURTLE View Menu is identical to the TURTLE View Menu shown in Figure 27 and will be included when that Application Module is installed.

The View menu commands do not generate any data files. If the respective files do not exist then they must be generated with the Write Input & View or the Write Input & Run commands in the Commands menu.

Changes made to these files must be saved with the Save As command in the File menu of the Text Edit Window. Note that changes made to the input file are not reflected in the PBO Lab beamline model and the input file will be over written with any subsequent commands that cause PBO Lab to generate a new input file. The TURTLE and DECAY-TURTLE View sub menus contain three commands for opening the input, output and plot data files.

The View Menu commands do not generate any data files. The files must exist in order to open them from the View Menu.

The Input file is generated with the Write Input & View or the Write Input & Run commands. The output file is generated with the Write Input & Run and the Run Input File commands.

The plot data file is generated with the Write Input & Run and the Run Input File commands when there are plot specifications in the beamline model.

The TURTLE and DECAY-TURTLE I/O files are overwritten on each execution of the Write Input and Run or Run Input File Commands.

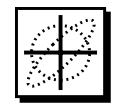

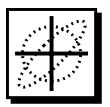

PBO Lab 2.0 User Manual Supplement: TURTLE & DECAY-TURTLE Modules

This page is intentionally blank.

# PBO Lab <sup>w</sup> 2.0

# **Plot Specifications**

User Manual Supplement: TURTLE & DECAY-TURTLE Application Modules

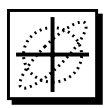

### 6. Plot Specifications

Output from TURTLE and DECAY-TURTLE must be explicitly requested at specific locations in the beamline model. Marker and Final Pieces are inserted in the beamline to specify the locations for collecting ray trace data. Any of the six beam parameters: x', x, y', y, z(l) and z(DelP/P) may be selected for plotting. Figure 28 illustrates opening Marker Piece Windows to access Plot Specifications for TURTLE and DECAY-TURTLE. As many as six different plots may be requested for each location Marker or Final Piece in the beamline, for a maximum of one hundred Plot Specifications over the entire beamline.

One-Dimensional Projection Plots (Bar Graphs) and Two-Dimensional Correlation Plots (Scatter Plots) are defined in the Plot Specification Window.

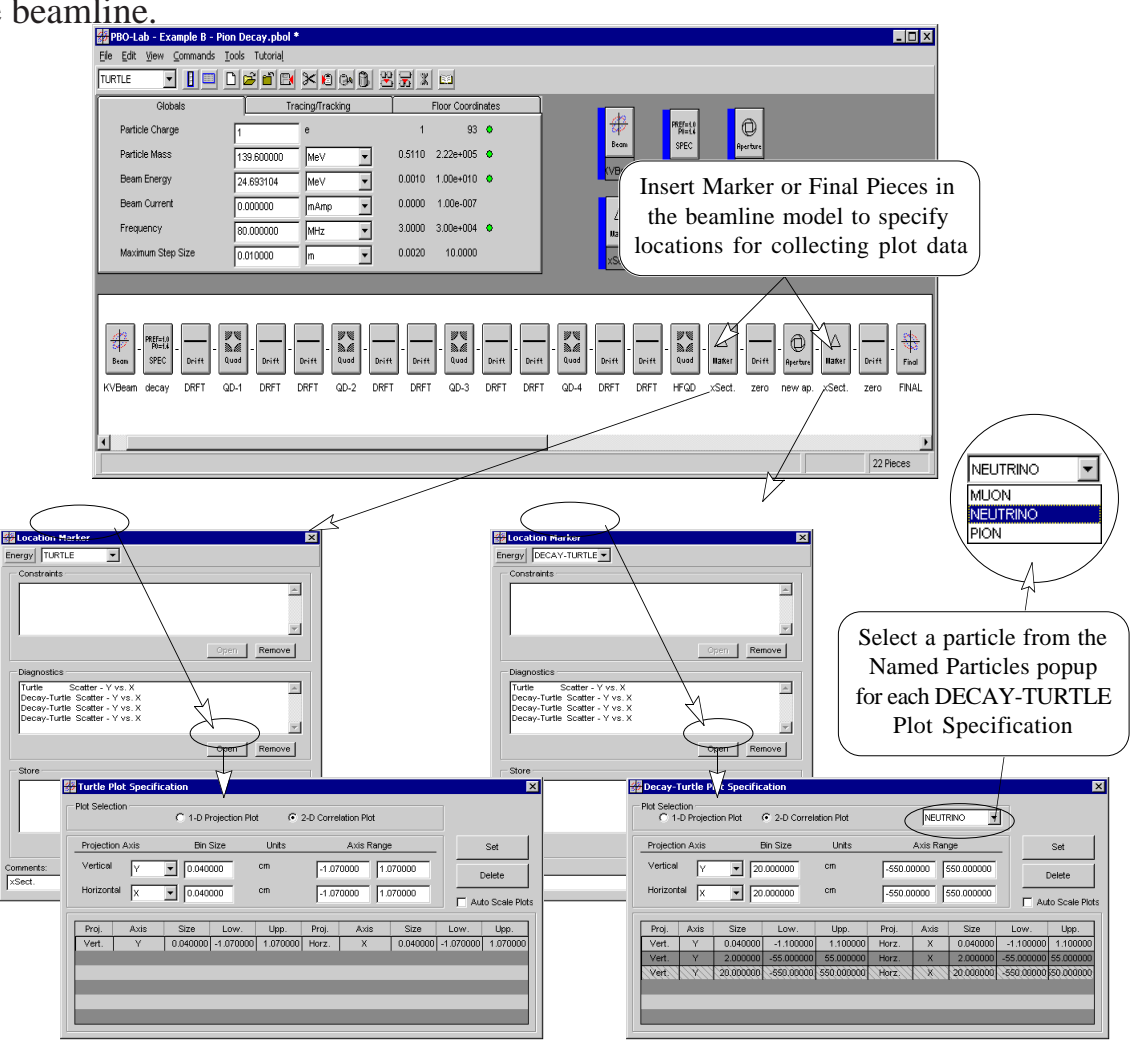

Figure 28. Requesting plots at specific locations in the beamline.

Refer to the Marker Piece Section in the Beamline Elements Chapter for a description of using the Marker and Final Pieces to define location-specific Diagnostics. A Marker or Final Piece can be inserted anywhere in the beamline model to specify a location for collecting diagnostic data. The Marker Piece Section in the Beamline Elements Chapter describes using the Marker and Final Pieces to define location-specific Diagnostics for TURTLE and DECAY-TURTLE.

When the Application Context is set for TURTLE in the Marker Piece Window, the Open Button in the Diagnostics panel will open the TURTLE Plot Speci-fication Window as illustrated in Figure 29. Likewise, the DECAY-TURTLE Application Context is used to open the DECAY-

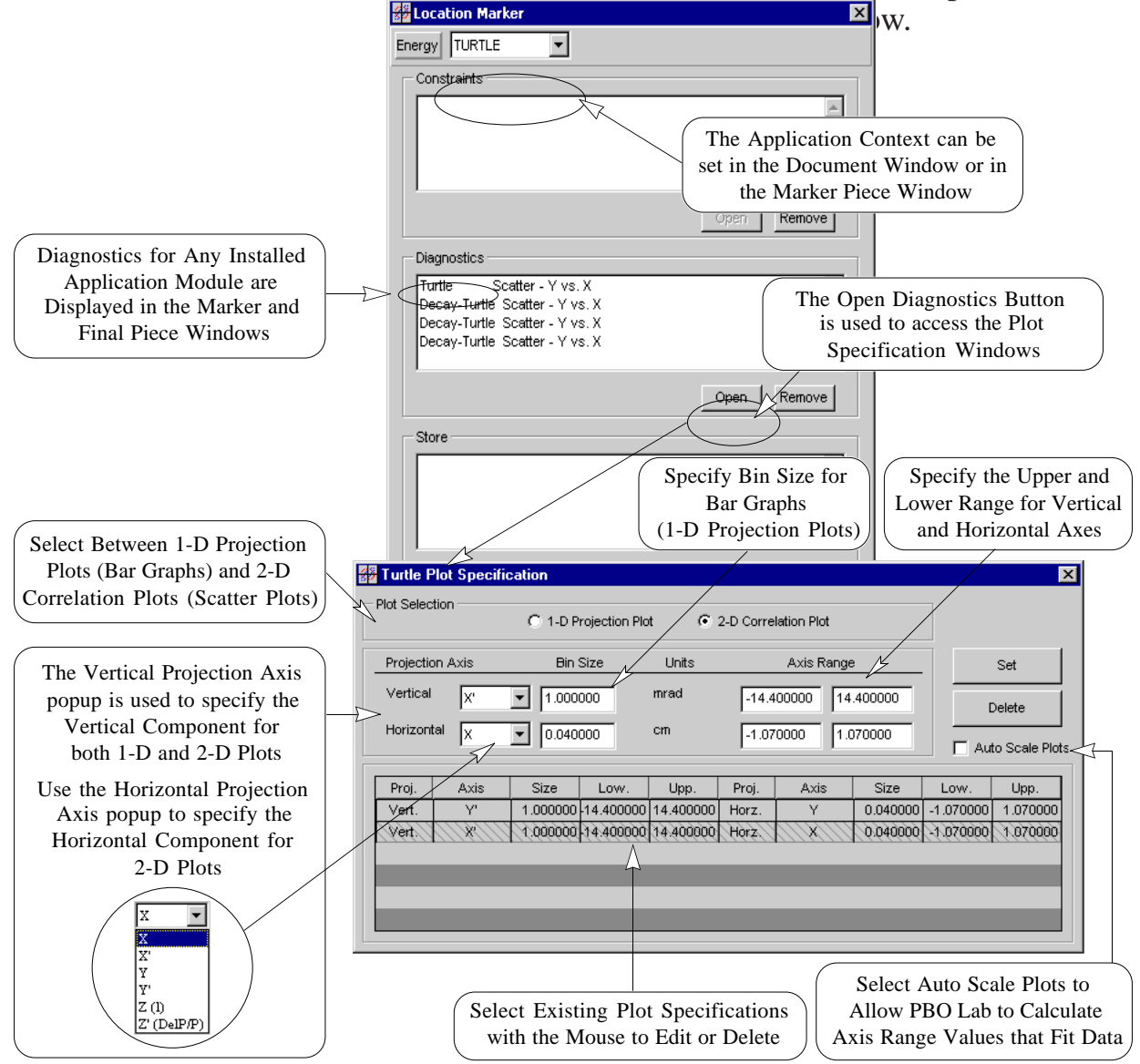

Figure 29 TURTLE Plot Specifications Window.

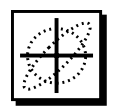

After making selections for Projection Axes, Bin Size and Range values, the Set button is used to accept the Plot Specification. The list at the bottom of the Plot Specification window displays all of the plot specifications for the associated location Marker or Final Piece. This list is also displayed in the Diagnostics panel of the Marker or Final Piece Window. Once a plot specification has been defined, it can be removed by selecting it with the mouse in the list at the bottom of the window and pressing the Delete button. (Individual Plot Specifications can also be deleted directly from the Marker or Final Piece window by selecting the plot specification and pressing the Remove button.) Existing Plot Specifications can be edited in the Plot Specification window by selecting them in the list and then using the Set button after making any changes. Plot Specifications that are selected with the mouse will be hilited in the list as shown in Figure 29.

One-Dimensional Projection Plots (Bar Graphs) and Two-Dimensional Correlation Plots (Scatter Plots) like the ones shown in Figure 30 are defined in the Plot Specification window.

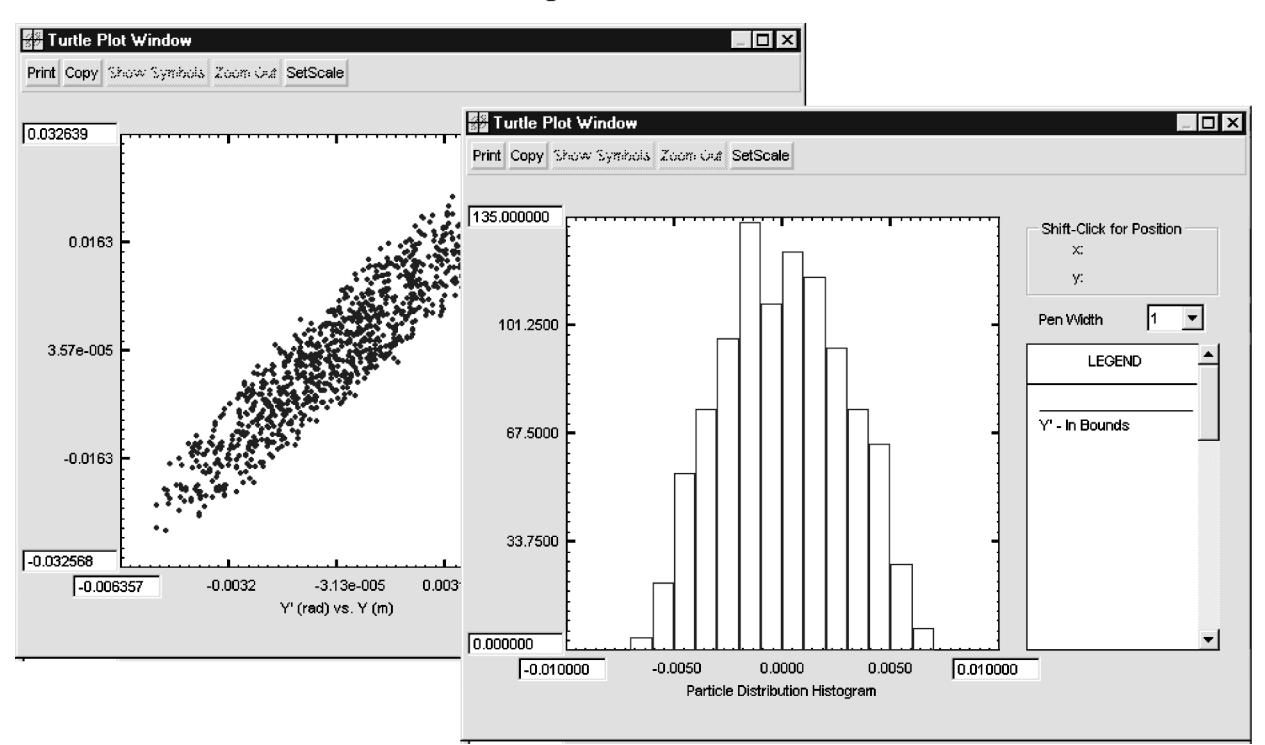

Figure 30 illustrates an example of PBO Lab Graph Plots Windows created for TURTLE Plot Specifications.

Figure 30. Example of Two-Dimensional Scatter Plots (2-D Correlation Plots) and One-Dimensional Bar Graphs (1-D Projection Plots).

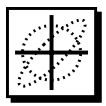

### Named Particles in DECAY-TURTLE

When the Application Context is set for DECAY-TURTLE in the Marker Piece Window, the Open Button in the Diagnostics panel will open the DECAY-TURTLE Plot Specification Window. Figure 31 illustrates an example of a Marker with one (1) TURTLE plot specification and three (3) DECAY-TURTLE plot specifications.

| Location Marker                                                                             |                 |              | ×                       |                |                                          |                                       |                                            |                  |               |
|---------------------------------------------------------------------------------------------|-----------------|--------------|-------------------------|----------------|------------------------------------------|---------------------------------------|--------------------------------------------|------------------|---------------|
| Energy DECAY-TURTLE                                                                         |                 |              |                         |                |                                          |                                       |                                            |                  |               |
| Constraints Constraints Diagnostics Turtle Scatter - Y vs. X Decav-Turtle Scatter - Y vs. X | Open            | Remove       |                         | Se<br>N<br>for | lect a p<br>lamed F<br>each Dl<br>Plot S | article<br>Particle<br>ECAY<br>pecifi | e from th<br>es popup<br>7-TURTL<br>cation | ne<br>D.E.       |               |
| Decay-Turtle Scatter - Y vs. X<br>Decay-Turtle Scatter - Y vs. X                            | Plot Selection  | ot Specific  | •ation<br>• 2-D Correla | ation Plot     | (                                        | NEUTR                                 |                                            | $\triangleright$ | X             |
| Store                                                                                       | Projection Axis | E            | Bin Size                | Units          |                                          | Axis Ran                              | ge                                         | _                | Set           |
|                                                                                             | Vertical Y      | 20           | .000000                 | cm             | -550.00                                  | 0000                                  | 550.000000                                 |                  | elete         |
|                                                                                             | Horizontal      | <b>.</b>  20 | .000000                 | cm             | -550.00                                  | 0000                                  | 550.000000                                 | Au               | o Scale Plots |
|                                                                                             | Proj. Axis      | Size         | Low.                    | Upp.           | Proj.                                    | Axis                                  | Size                                       | Low.             | Upp.          |
|                                                                                             | Vert. Y         | 0.040000     | -1.100000               | 1.100000       | Horz.                                    | X                                     | 0.040000                                   | -1.100000        | 1.100000      |
| Comments:<br>XSect.                                                                         | Vert. Y         | 28,00000     | -550,00000              | 550:000000     | Horz.                                    |                                       | 20.000000                                  | -550,00000       | 50.000000     |
|                                                                                             |                 |              |                         |                |                                          |                                       |                                            |                  |               |

Figure 31. DECAY-TURTLE Plot Specifications Window.

The Plot Specification Window for DECAY-TURTLE provides a pop up to select a particle for each plot specification.

Plot Specifications for DECAY-TURTLE are similar to those of TURTLE, described in the previous subsection. However, DECAY-TURTLE requires a particle to be selected for each plot specification. Particles are selected for a particular plot using the Symbolic Parameter Name assigned with the Special (SPEC) Piece. (Refer to the Special Piece Section in the Beamline Elements Chapter.) A pop up control is provided in the DECAY-TURTLE Plot Specifications Window (Figure 31) to chose from the named particles.

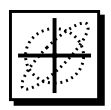

### **Plot Specification Parameters**

Some care must be used in setting up the Plot Specification parameters, and some iteration may be necessary in order to get useful output. An example of how PBO Lab can be used to assist in defining the plot specification parameters is discussed below. Figure 32 illustrates setting up plot specifications for the two transverse (x'-x and y'-y) phase space plots of the rays at the end of the beamline.

Final Ellipse Plots from TRANSPORT can be used to estimate the Axis Range parameters for a TURTLE Plot.

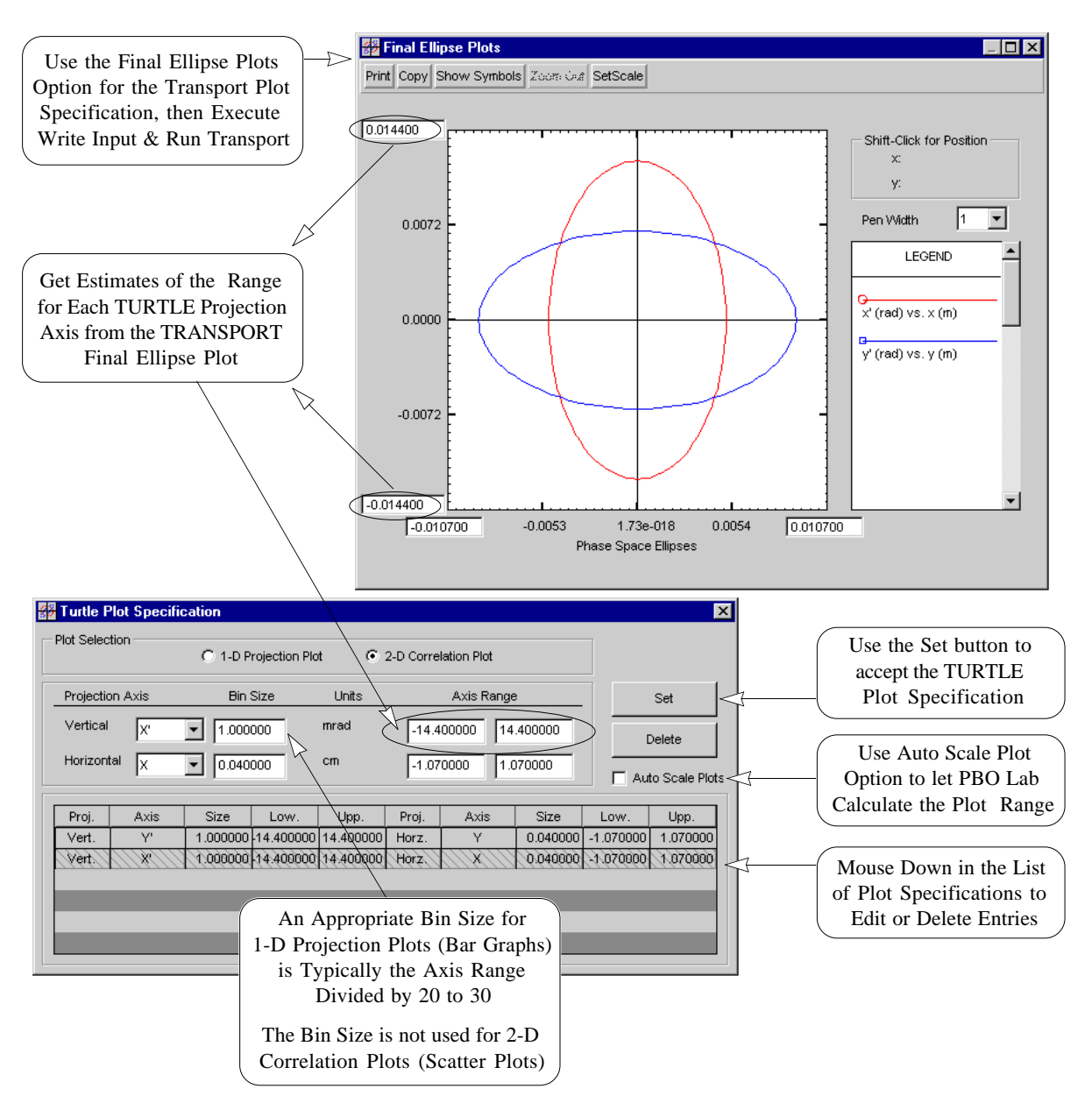

Figure 32 Setting Up TURTLE/DECAY-TURTLE Plot Specifications.

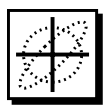

Reasonable 1-D Projection Plots are usually obtained for Bins Sizes that are one-twentieth to one-thirtieth of the Axis Range. To estimate values of the plot specification parameters to be used by TURTLE (or DECAY-TURTLE), it is useful to first run TRANSPORT with the Final Ellipse Plots option selected in the Transport Plot Specification window. (Refer to the TRANSPORT Application Module Supplement for more information on Transport.)

After the TRANSPORT run is complete, the data from the Final Ellipse Plots (Figure 32) can be used to estimate the Axis Range for the x'-, x-, y'- and y-axis for each plot specification. In this example, the vertical axes are taken to be x' and y', with the Axis Range for both set to  $\pm 14$ milliradian (mrad). The horizontal axes are x and y, with their Axis Ranges both set to  $\pm 1$  centimeter. For 1-D Projection Plots (Bar Graphs), once the desired Axis Range is determined, the Bin Size (Figure 29) for each axis must be set. Reasonable 1-D Projection Plots are usually obtained for Bin Sizes that are in the region of one-twentieth to one-thirtieth of the Axis Range. The values shown for the vertical and horizontal Bin Sizes in this example are not used since the Plot Selections are for 2-D Correlation Plots.

After the Plot Specifications are entered, the Write Input & Run command in the TURTLE (or DECAY-TURTLE) Commands Menu is used to create the input file and execute the program. A Output text window will be opened, and data will be written to the window. An echo of the input file data will appear initially, and then the character based histograms are written, as shown in Figures 34 and 35.

PBO Lab will also open interactive Graph Plot Windows for each of the Plot Specifications, and will generate bar graphs and scatter plots for the same data shown in the native text output file. Figure 33 shows an example of the scatter plots created by PBO Lab.

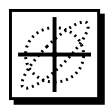

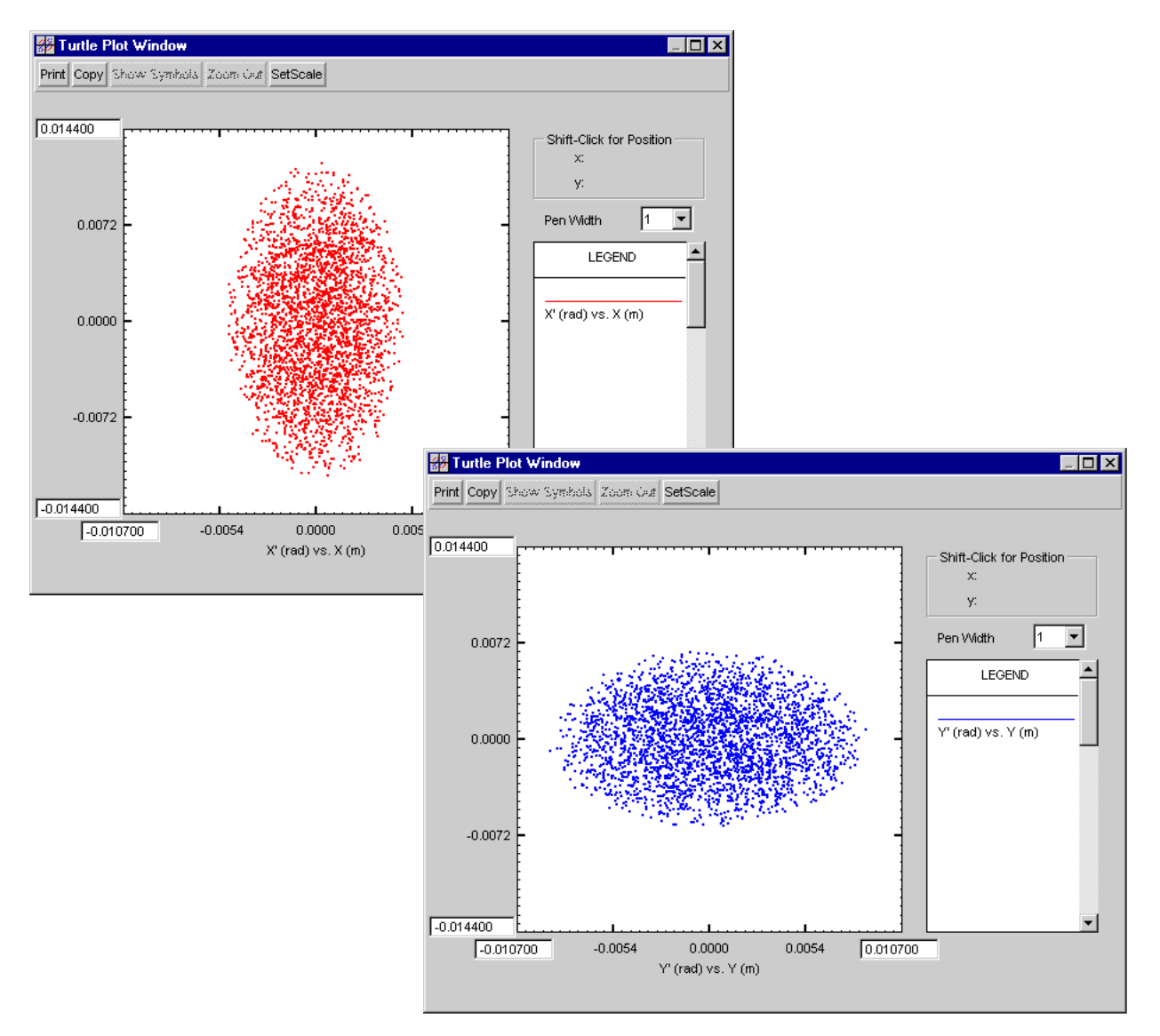

Figure 33. PBO Lab Scatter Plots of x'-x and y'-y Phase Space.

Refer to the Graph Plot Windows Section in this Chapter for a description of features supported by PBO Lab Graph Plot Windows. Additional information may also be found in the main PBO Lab User Manual in the Plot Tools Section of the PBO Lab Analysis Tools Chapter. PBO Lab 2.0 User Manual Supplement: TURTLE & DECAY-TURTLE Modules

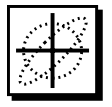

| HISTO     | GRAM | NO 1            |           |                |                |                          |             |            |        |
|-----------|------|-----------------|-----------|----------------|----------------|--------------------------|-------------|------------|--------|
| HORIZO    | ONTA | L AXIS          | Х         | IN M           | .959 M         | FROM TH                  | E START     |            |        |
| VERTIC    | CAL  | AXIS            | Χ'        | IN R           | .959 M         | FROM TH                  | E START     |            |        |
|           |      | -               | 010       | )006           | 002            | .002                     | .006        | .010       |        |
|           |      |                 | -         | de de se de de | at at a start. | de de la de de           | da da       |            | TOTALS |
| 014       | -    | 012             | I**-      | ****-          | ****_          | ****_                    | ****        | ****I<br>  |        |
| 014       | TO   | 013             | 1         |                |                |                          |             | 1          | 0      |
| 013       | .1.0 | 012             | 1<br>-    |                |                |                          |             | 1          | 0      |
| 012       | .1.0 | 011             | 1<br>-    |                | 1 1            | 10 11                    |             | 1          | . 0    |
| 011       | .1.0 | 010             | 1<br>-    |                |                | 12 11<br>122 1121        | 1           | 1          | 10     |
| 010       | 10   | 009             | ⊥<br>-    |                | 1 41<br>010    | 132 1121                 | 1           | 1<br>      | 10     |
| 009       | 10   | 008             | ⊥<br>-    |                | 213            | 12 $1111$ $1$            | 1           | 1<br>      | 15     |
| 008       | .1.0 | 007             | 1<br>-    |                | 12351          | 5 3123 4 1<br>46420 4112 |             | 1          | 32     |
| 007       | 10   | 006             | ⊥<br>-    |                | 11 0 141       | 40438 4113               | 2           | 1<br>      | 40     |
| 006       | 10   | 005             | ⊥<br>-    |                | 11 2 141       | 332263422                |             | 1<br>      | 41     |
| 005       | .1.0 | 004             | 1         |                | 13216483       | 3233932721               | 4 1         | 1          | 68     |
| 004       | .1.0 | 003             | 1         |                | 112323434      | 4466124221               | 323         | 1          | 59     |
| 003       | .1.0 | 002             | 1         |                | 21222533       | 0435338455               |             | 1          | /1     |
| 002       | .1.0 | 001             | 1         |                | 213446.        | 154413/233               | 42 1        | 1          | 60     |
| 001       | .1.0 | .000            | 1<br>-    |                | 2 125445.      | 2551A32412               | 212         | 1          | 63     |
| .000      | .1.0 | .001            | 1         |                | 132 41242.     | 289233515                | 53 2        | 1          | 6/     |
| .001      | .1.0 | .002            | 1         |                | 1 11214/54     | 4422745422               | 4212        | 1          | /1     |
| .002      | .1.0 | .003            | 1         |                | 1134 6476      | 4225313443               | 311 1       | 1          | 69     |
| .003      | .1.0 | .004            | 1         |                | L 33 /534.     | 1583162 12               | 311 2       | 1          | 62     |
| .004      | .1.0 | .005            | 1<br>-    |                | 222143352      | 1542543145               | 123 1       | 1          | 65     |
| .005      | TO   | .006            | 1         |                | 2252 2         | 356454631                | 21          | 1          | 53     |
| .006      | TO   | .007            | 1         |                | 23 231         | 264 223443               | 311         | 1          | 46     |
| .007      | TO   | .008            | 1         |                | 12112          | 2121328 11               | 31          | 1          | 32     |
| .008      | TO   | .009            | 1         |                | 2111.          | 3613 14323               | T           | 1          | 32     |
| .009      | TO   | .010            | 1         |                | 2112           | 21121                    |             | 1          | ⊥3     |
| .010      | TO   | .011            | 1         |                | T              |                          |             | 1          |        |
| .011      | .T.O | .012            | 1         |                |                |                          |             | 1          | . 3    |
| .012      | TO   | .013            | 1         |                |                |                          |             | 1          | 0      |
| .013      | то   | .014            | I         | de de se de de | diale diale    | de de la de de           | da da       | I<br>      | 0      |
|           |      |                 | ⊥**-<br>- | ****-          | ****_          | ****_                    | ****        | ****_      |        |
|           |      |                 | 1         |                |                |                          |             | 1          |        |
|           |      |                 | 1         |                |                |                          |             | 1          |        |
|           |      |                 | 1         |                | 11005585       |                          | 4.0.1       | 1          |        |
|           | -    | 0 <b>77</b> 7 0 | 1<br>T 00 |                | 11225575       | 4//565/543               | 421         | L<br>T     | 1000   |
|           | .T.  | OTALS           | 1 00      |                | 1547497423     | 5763892218               | 40864000000 | J0000000 I | 1000   |
| .1.0.1.AL | NUM  | BEK OF.         | ENTR      | (IES = 10)     | 00 INCLUDI     | NG UNDERFL               | OW AND OVER | RFLOW AS F | OLLOWS |
|           |      |                 |           | LEF.L.         |                | 0                        | RIGHT       |            |        |
|           | AB   | OVE             |           | 0              | 1.             | 0                        | 0           |            |        |
|           | ЪÐ   |                 |           | 0              | T              | 000                      | 0           |            |        |
|           | BE   | цОм             |           | U              |                | U                        | U           |            |        |
| QIII      | M OF | SUIIDD          |           | 2              | 910            |                          |             |            |        |
| 501       | 1 01 | CENLI           |           | 000            | RMS HALF       | ₩ТДТН =                  | 002         |            |        |
|           |      | CENTI           | ER =      | 000            | RMS HALF       | WIDTH =                  | .005        |            |        |
|           |      | CORRI           | ELATT     | ON =           | 0103           |                          |             |            |        |
|           |      |                 |           | • • •          |                |                          |             |            |        |

Figure 34 Example of Output from TURTLE (x'-x Phase Space).

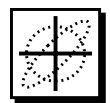

PBO Lab 2.0 User Manual Supplement: TURTLE & DECAY-TURTLE Modules

| HISTOGRA   | M NO 2    |            |               |              |                     |              |                               |                       |          |         |
|------------|-----------|------------|---------------|--------------|---------------------|--------------|-------------------------------|-----------------------|----------|---------|
| HORIZONT   | 'AL AXIS  |            | Y             | IN M         |                     | .959 M       | FROM THE                      | START                 |          |         |
| VERTICAL   | AXIS      |            | Υ'            | IN R         |                     | .959 M       | FROM THE                      | START                 |          |         |
|            |           | C          | 010           |              | 006                 | 002          | .002                          | .006                  | .010     |         |
|            |           |            |               |              |                     |              |                               |                       |          | TOTALS  |
|            |           | I*         | *             | _**          | ****_               | ***          | **                            | *****                 | ***I     |         |
| 014 TO     | 013       | I          |               |              |                     |              |                               |                       | I        | 0       |
| 013 TO     | 012       | I          |               |              |                     |              |                               |                       | I        | 0       |
| 012 TO     | 011       | I          |               |              |                     |              |                               |                       | I        | 0       |
| 011 TO     | 010       | I          |               |              |                     |              |                               |                       | I        | 0       |
| 010 TO     | 009       | I          |               |              |                     |              |                               |                       | I        | 0       |
| 009 TO     | 008       | I          |               |              |                     |              |                               |                       | I        | 0       |
| 008 ТО     | 007       | т          |               |              |                     |              |                               |                       | т        | 0       |
| - 007 TO   | - 006     | т          |               |              |                     | 1            | 1                             |                       | т        | 2       |
| - 006 TO   | - 005     | T          |               |              | 1 3                 | 1 1121       | 22 12112                      |                       | т<br>Т   | 21      |
| - 005 TO   |           | T          |               |              | 11221               | 21121/22     | 11/202211                     | 11 1                  | т<br>Т   | 46      |
| .005 IO    | 002       | т<br>Т     |               |              | 1/112072            | 2222211/11   | EVVJ 20VV3                    | 1 1 2 1 2             | т<br>Т   | 10      |
| 004 IO     | 003       |            |               | 1 0 1        | 2122115             | 42114657     | 0442 02440                    | $0142 \pm 2$          |          | 04      |
| 003 IO     | 002       | ⊥<br>      |               |              | 3122113             | 43114057     | 232432344J<br>FF 41 32 4 FF 7 |                       |          | 101     |
| 002 10     | 001       | 1<br>-     |               | 1 1 1 0      | 34432335            | 40308230     | 5541234553                    | 9411213 1             | 1        |         |
| 001 TO     | .000      | 1          |               |              | 11332135            | 33384442     | 29266 6445                    | $3344 \pm 3 \pm 2000$ |          |         |
| .000 10    | 100.      | 1          |               | 12312        | 3215356             | 22425454     | 4544821414                    | 13234353121           |          | 127     |
| .001 TO    | .002      | Ι          |               | 1 242        | 17324523            | 4535537      | 4745414143                    | 3612335411            | I        | 131     |
| .002 TO    | .003      | Ι          |               | 113          | 2234 34             | 62443642     | 4454633324                    | 4522 242              | I        | 113     |
| .003 TO    | .004      | Ι          |               | 1            | 3321443             | 333 4432     | 5316132421                    | .1211131              | I        | 81      |
| .004 TO    | .005      | Ι          |               |              | 231 12              | 11 345       | 1221 1 34                     | 211 1                 | I        | 42      |
| .005 TO    | .006      | Ι          |               |              | 1                   | 11211        | 1 21323 31                    | . 11                  | I        | 25      |
| .006 TO    | .007      | Ι          |               |              |                     |              | 1                             |                       | I        | 1       |
| .007 TO    | .008      | I          |               |              |                     |              |                               |                       | I        | 0       |
| .008 TO    | .009      | I          |               |              |                     |              |                               |                       | I        | 0       |
| .009 TO    | .010      | I          |               |              |                     |              |                               |                       | I        | 0       |
| .010 TO    | .011      | I          |               |              |                     |              |                               |                       | I        | 0       |
| .011 то    | .012      | I          |               |              |                     |              |                               |                       | I        | 0       |
| .012 то    | .013      | I          |               |              |                     |              |                               |                       | I        | 0       |
| .013 то    | .014      | I          |               |              |                     |              |                               |                       | I        | 0       |
|            |           | I*         | * *           | _**          | ****_               | ***          | **                            | *****                 | ***I     |         |
|            |           | I          |               |              |                     |              |                               |                       | I        |         |
|            |           | I          |               |              |                     |              |                               |                       | I        |         |
|            |           | Ι          |               |              |                     |              |                               |                       | I        |         |
|            |           | Т          |               | 1            | 2222234             | 22234433     | 3433323332                    | 2211121               | _        |         |
|            | TOTALS    | т          | 000           | 126928       | 67115810            | 78800686     | 7558742230                    | 63872167431           | 10000 т  | 1000    |
| TOTAL NII  | MRFR OF   | ר<br>דית   | ססס<br>דקידיו | FC =         | 1000 TN             |              | UNDERELOW                     | AND OVEREL            | W AS F   | PWOLLTO |
| 101111 100 | TIDDIC OI |            |               | - 01<br>1.FF | т 1000 ±10          | CLODING      |                               | RIGHT                 | JW 110 1 | OTTOWD  |
| 7          | BUAL      |            |               | 101          |                     | 0            |                               | 0                     |          |         |
| A          | DUVE      |            |               |              | 0                   | 1000         |                               | 0                     |          |         |
| L.         | TT OM     |            |               |              | 0                   | 1000         |                               | 0                     |          |         |
| В          | FLOW      |            |               |              | 0                   | 0            |                               | 0                     |          |         |
| CITIM O    |           | БС         | _             |              | 2750                |              |                               |                       |          |         |
| SUM O      | OTIME     | с<br>С     | _             | 0            | ے / כ / د<br>مسط ۵۵ | ידיא היד אוז |                               | 0.0.4                 |          |         |
|            | CENT.     | ыK<br>ПР   | -             | .0           |                     |              | DIN =                         | .004                  |          |         |
|            | CENT.     | ĽК<br>пт - | =             | . 0          | UU RMS              | HALF WI.     | DI.H =                        | .003                  |          |         |
|            | CORR      | ĽĹА        | 7.1.I.O       | N =          | .0444               |              |                               |                       |          |         |

Figure 35 Example of Output from TURTLE (y'-y Phase Space).

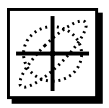

The Plot List Windows provide quick access to all of the Plot Specifications for the entire beamline model for a particular Application Module. Plot List Window

The TURTLE Plot List item in the TURTLE Commands Menu is used to open the TURTLE Plot List Window, as illustrated in Figure 36 below. Similarly, the DECAY-TURTLE Plot List item in the DECAY-TURTLE Commands Menu is used to open the DECAY-TURTLE Plot List Window. If no plots have been specified in the beamline model for TURTLE or DECAY-TURTLE then there will be no entries in the respective Plot List Windows.

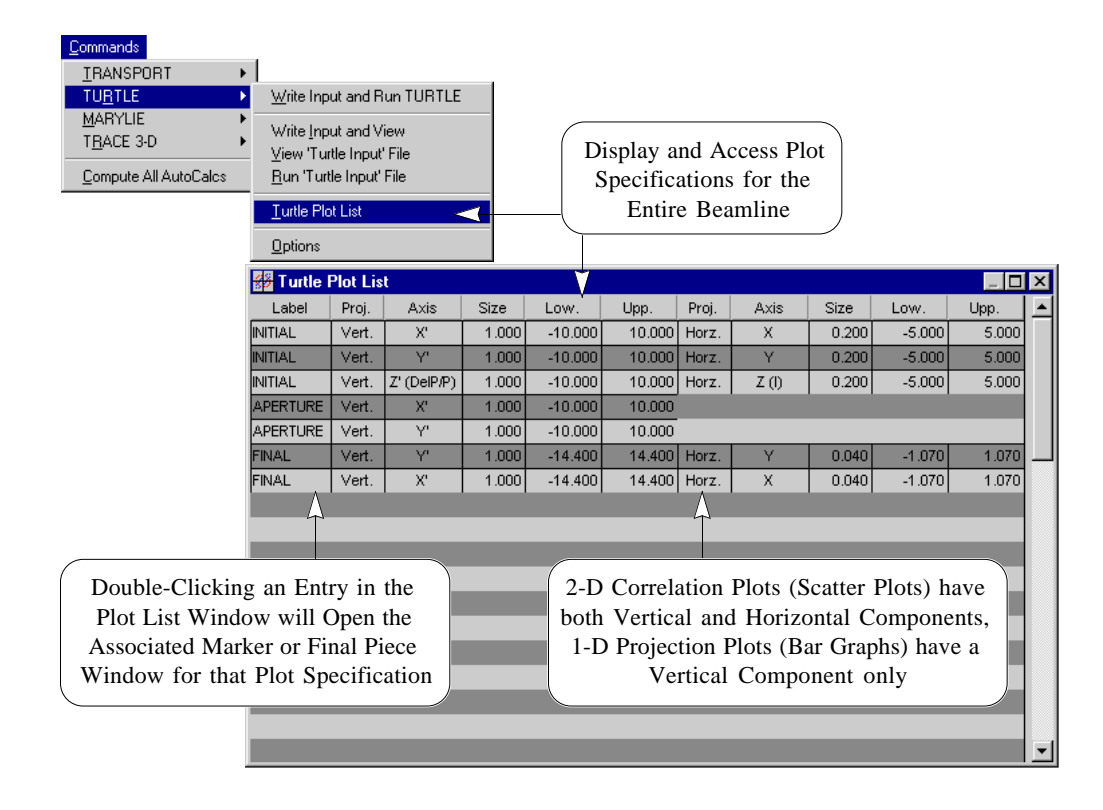

Figure 36 Example of Opening the TURTLE Plot List Window.

The Plot List Windows provide a cumulative display of all the user-specified Plot Specifications for the entire beamline. This window allows quick access to the individual Plot Specifications which are set from Final or Marker Pieces in the beamline without having to locate the specific Pieces in the model. Double-clicking an item in the list of Plot Specifications opens the Final or Marker Piece Window associated with that Plot Specification.

### Graph Plot Windows

The native output files generated by TURTLE and DECAY-TURTLE are automatically displayed in a scrollable Text Edit Window following program execution (illustrated in Figure 2 of the Getting Started Chapter). The output files contain the native character-based plots created by TURTLE and DECAY-TURTLE. However, PBO Lab also provides interactive Graph Plot Windows for this data. These Graph Plot Windows, one for each Plot Specification set by the user, are also opened automatically following the execution of TURTLE or DECAY-TURTLE.

Graph Plot Windows are independent once they are created and subsequent runs will generate new Graph Plot Windows for the same Plot Specifications. Once a Graph Plot Window is closed, the plot data must be generated again by running TURTLE or DECAY-TURTLE. An unlimited number of Graph Plot Windows may be created and left open for simultaneous viewing. Figure 37 shows some example Graph Plot Windows. A Graph Plot window is automatically opened, for the TURTLE Plot Specifications when the Write Input & Run Turtle command is issued.

Graph Plot windows from different runs may be created and left open for simultaneous viewing.

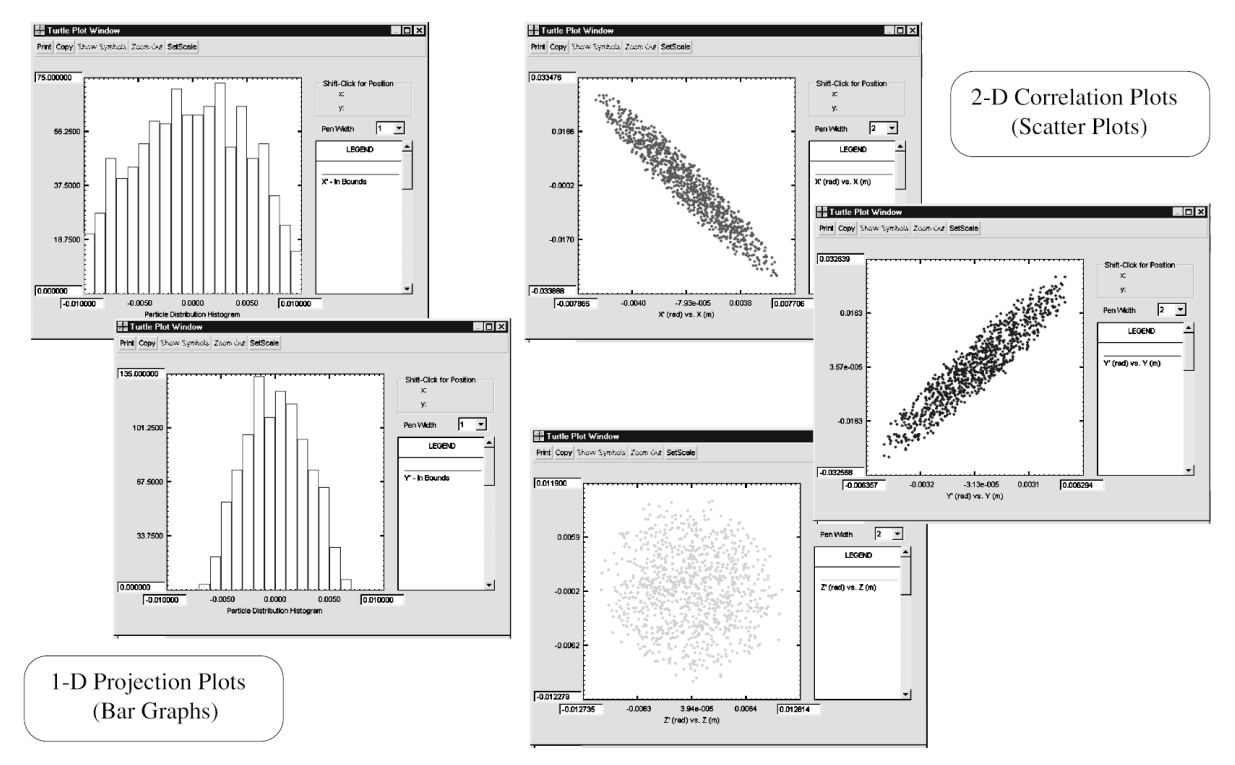

Figure 26. PBO Lab Graph Plot Windows.

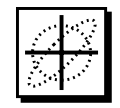

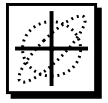

The Button Bar at the top of Graph Plot window provides controls for printing and copying the graph.

Clicking on a plot variable in the Legend will hide or show that data set in the graph plot.

The pen size used to draw plots can be specified for some plot types using the Pen Width pop up.

The Show Symbols button is used with Line Plots to display Symbols for each data point and allow access to data point coordinates.

The Set Scale button allows axis scales to be modified directly in the Graph Plot Window. The Graph Plot Windows may be resized from thumbnail size to full-screen and provide several interactive features. A Button Bar at the top of the window provides options for printing the graph and for copying the graph to the system clipboard.

Plot variables are identified in the Legend in Graph Plot Windows. Clicking on a plot variable in the Legend will hide or show that data in the graph plot. This feature is generally used for multi-variable plots generated with other Application Modules such as TRANSPORT or MARYLIE.

Above the Legend is a Pen Width pop up with selections that range from one to five. The default is one and for most graphs this is the preferred pen width. However, for Scatter Plots from TURTLE or DECAY-TURTLE, a Pen Size of two may produce a more desirable result.

The Show Symbols button is used with Line Plots to display Symbols for each data point. The coordinates of any plotted point can then be displayed by clicking on the symbol for that point while holding the shift key down. This feature is used with multi-variable line plots and is inactive for Bar Graphs and Scatter Plots generated with TURTLE and DECAY-TURTLE.

Graph scales can be automatically calculated to fit the data set or they may be specified explicitly in the Plot Specification. Once a Graph Plot Window is created the vertical and horizontal scales of the graph may be directly modified using the Set Scale button. This button activates the min and max plot scales on the plot axes. Simply type in the desired values and press the Enter key. Alternatively, the mouse can be used to quickly zoom in on a specific region of the graph.

Some Graph Plot Windows also provide a drag-box zoom feature that allows an unlimited number of zooms for any region of the graph by making a drag box with the mouse. The Zoom Out button is used to return the graph to the previous zoom level. This drag-box Zoom feature is not supported for Scatter Plots and Bar Graphs generated with TURTLE and DECAY-TURTLE.

# Options

User Manual Supplement: TURTLE & DECAY-TURTLE Application Modules

× 2.0

0200
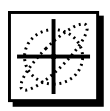

# 7. Options

The last item in the Commands menu is the Options command. The Options command is used to open an application-specific Options Window. Figure 38 shows the TURTLE Options Window. There are two tab panels, the first is for setting the Calculation Order and the second is for Aperture settings. Similar Options are provided for DECAY-TURTLE using the Options Command in the DECAY-TURTLE Commands Menu.

Options Windows provide options for the Calculation Order and Aperture settings used by TURTLE and DECAY-TURTLE.

| Commands<br>IRANSPORT<br>TURTLE<br>DECAY-TURTLE<br>MARYLIE<br>TRACE 3-D<br>Compute All AutoCalcs | Write Input and Run TURTLE   Write Input and View   View 'Turtle Input' File   Run 'Turtle Input' File   Iurtle Plot List   Options | The Options Windows for TURTLE<br>and DECAY-TURTLE both have tab<br>panels for Calculation Order and<br>Aperture Options |
|--------------------------------------------------------------------------------------------------|----------------------------------------------------------------------------------------------------|----------------------------------------------------------------------------------------------------|
| SP T                                                                                             | urtle Options                                                                                                    | ×                                                                                                    |
|                                                                                                  | Calculation Order                                                                                                    | Apertures                                                                                                    |
|                                                                                                  | Calculation Order<br>C Zero Order<br>First Order<br>C Second Order<br>C Third Order                                                 |                                                                                                    |

Figure 38. Opening the TURTLE Options Window.

# Calculation Order

The Order of Calculation for TURTLE is specified in the Calculation Order tab panel in the TURTLE Options Window, shown in Figure 38. Similarly, The Order of Calculation for DECAY-TURTLE is specified in the Calculation Order tab panel in the DECAY-TURTLE Options Window. The Calculation Order represents the order of the expansion about the reference trajectory in each element. The default setting for a new untitled PBO Lab Document is first-order. When second-order is selected, second-order geometric and magnetic field effects are taken into consideration.

The Order of Calculation set-ting is saved with the beamline model in the Document Window using the Save or Save As commands.

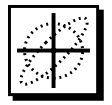

DECAY-TURTLE does not support a complete treatment of third-order optics for decay products (secondary particles).

The Aperture setting is saved with the beamline model in the Document Window using the Save or Save As commands in the File Menu. Second-order calculations are necessary to cause secondorder geometric transfer matrix elements or second-order field variations in a bending magnet to have an effect. Similarly, second-order is also required for the magnetic field of a sextupole to have an effect.

One differences to note with respect to the calculation order in TURTLE vs. DECAY-TURTLE is that DECAY-TURTLE does not have a complete treatment of thirdorder optics for decay products. See page 2 of the TURTLE Documentation for a description of the differences.

## **Observe** Apertures Option

The Apertures tab panel in the TURTLE Options Window is shown in Figure 39 below. The Apertures tab panel has a pop up control that is used to toggle all specified apertures for the beamline. The default setting for a new untitled PBO Lab Document is NONE, i. e. specified apertures are not observed. When the Apertures Pop up is set to INCLUDE apertures, all specified apertures will be taken into account. Particles passing outside the specified apertures will be lost.

This option does not apply to Aperture Pieces in the beamline model. It does apply to all apertures that are specified on other elements such as bending magnets.

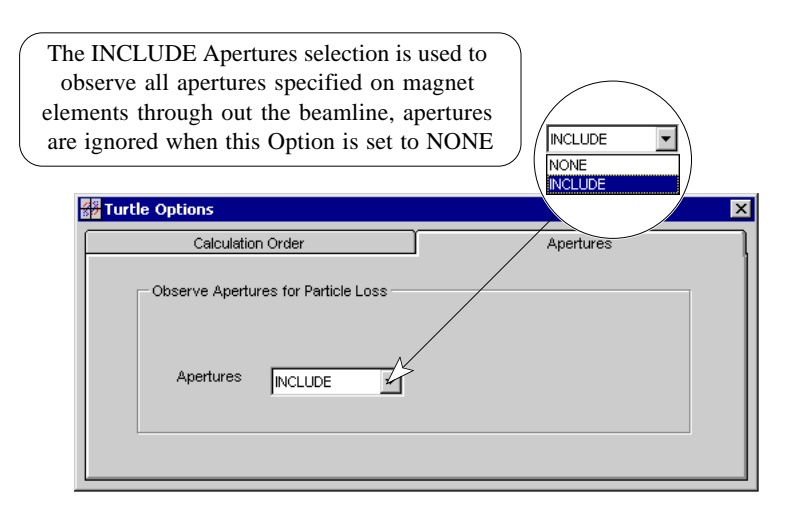

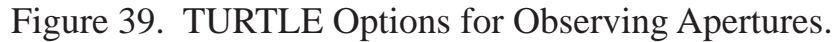

68

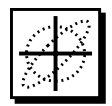

An Observe Apertures option is also provided for DECAY-TURTLE. However, with DECAY-TURTLE, apertures are assigned for a particular particle. This requires a particle to be selected for the Observe Apertures option using the pop up control that is provided in the Apertures tab panel of the DECAY-TURTLE Options Window as illustrated in Figure 40.

The DECAY-TURTLE Module requires a particle type to be selected for the Observe Apertures Option.

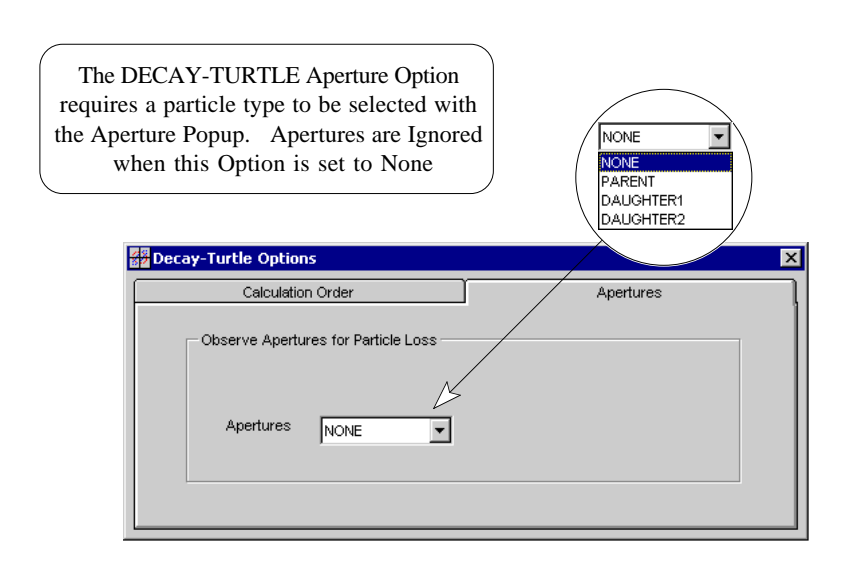

The Apertures Option does not apply to Aperture Pieces in the beamline model. It does apply to all Pipe Apertures that are specified on individual magnet elements.

Figure 40. DECAY-TURTLE Aperture Options.

As with the TURTLE Apertures Option, when the DECAY-TURTLE Apertures Pop up is set to NONE, all of the specified apertures for the entire beamline are not observed. When a particle is selected with the Apertures Pop up, all specified apertures will be taken into account for the selected particle. Particles of the selected type that pass outside the specified apertures will be lost. Apertures are not observed for particles that are not the selected type.

The following Chapter provides a tutorial example that illustrates several features of the DECAY-TURTLE Application Module which have been described through out this Supplement.

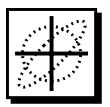

PBO Lab 2.0 User Manual Supplement: TURTLE & DECAY-TURTLE Modules

This page is intentionally blank.

# PBO Lab <sup>w</sup> 2.0

# **DECAY-TURTLE Example**

User Manual Supplement: TURTLE & DECAY-TURTLE Application Modules

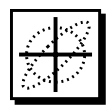

# 8. DECAY-TURTLE Example ("Example B - Pion Decay.pbol")

The "Example B - Pion Decay.pbol" file included in the DECAY-TURTLE folder in the (installed) PBO Lab folder illustrates several features of the DECAY-TURTLE Application Module. Figure 41 shows the Document Window and Beamline Global Parameters for this example. The magnet lattice is identical to that found in the "Example B - Mod After Fit.pbol" model file in the main Examples folder. However, the Particle Mass Global Parameter corresponds to that of a pion, and the Beam Energy Global Parameter has been set so that the beam momentum will be the same as the "Example B - Mod After Fit.pbol" model.

| PBO-Lab                            | ) - Example B - Pion Decay.pbc                               | ol                     |                          | - O ×                                                 |
|------------------------------------|--------------------------------------------------------------|------------------------|--------------------------|-------------------------------------------------------|
| <u>F</u> ile <u>E</u> dit <u>∨</u> | <u>/</u> iew <u>C</u> ommands <u>T</u> ools Tutoria <u>l</u> |                        |                          |                                                       |
| DECAY-TUR                          | TLE 🔽 📘 🛄 🗋 🖾 🖾                                              | × × 10 > 13 3 3 3 1    |                          |                                                       |
|                                    | Globals                                                      | Tracing/Tracking       | Floor Coordinates        |                                                       |
| Beam                               | Particle Charge                                              | 1 e                    | 1 93 🔍                   |                                                       |
|                                    | Particle Mass                                                | 139.600000 MeV         | 0.5110 2.22e+005 O       |                                                       |
| Drift                              | Beam Energy                                                  | 24.693104 MeV          | 0.0010 1.00e+010 •       |                                                       |
|                                    | Beam Current                                                 | 0.000000 mAmp          | 0.0000 1.00e-007         |                                                       |
| Qued                               | Frequency                                                    | 80.000000 MHz          | 3.0000 3.00e+004 •       |                                                       |
|                                    | Maximum Step Size                                            | 0.010000 m             | 0.0020 10.0000           |                                                       |
| AWV .                              |                                                              |                        |                          | -                                                     |
| Solenoid                           |                                                              |                        |                          |                                                       |
|                                    | PREF=1.0                                                     |                        |                          |                                                       |
| orbend                             | m SPEC Drift Quad                                            | Drift Drift Quad Drift | : Drift Quad Drift Drift | Quod Drift Drift Quod Marker Drift Aperture Marker Dr |
| R.R. a                             | eam decay DRFT QD-1                                          | DRFT DRFT QD-2 DRF     | DRFT QD-3 DRFT DRFT      | QD-4 DRFT DRFT HFQD xSect. zero new ap. xSect. zero   |
| n Dend                             | ▼                                                            |                        |                          |                                                       |
|                                    |                                                              |                        |                          | 22 Pieces                                             |

Figure 41. The "Example B - Pion Decay.pbol" file is in the DECAY-TURTLE folder in the Examples folder of the (installed) PBO Lab.

In addition, the Tracing/Tracking Global Parameters used by DECAY-TURTLE (Particle Lifetime, Decay Particle 1 Mass, Decay Particle 2 Mass) are set to correspond to the  $\pi \pm \rightarrow \mu \pm + \nu$  decay process.

Figure 42 illustrates the set up for the Tracing/Tracking Parameters to track the decay products for an initial distribution of 1000 pions (Particle Mass 139.6 MeV).

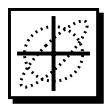

| Globals                      | Tr         | Tracing/Tracking |        | Floor Coordinates |   |  |
|------------------------------|------------|------------------|--------|-------------------|---|--|
| Number of Macro-Particles    | 1000       | -                | 1      | 10000             | • |  |
| Number of Tracking Turns     | 100        |                  | 1      | 10000             |   |  |
| Output Distributions every : | 10         | Turns            | 10     | 100               |   |  |
| Particle Lifetime (Parent)   | 26.000000  | nanosecond: -    | 0.0000 | INF               | • |  |
| Decay Particle 1 Mass        | 105.658389 | MeV 💌            | 0.0000 | 139.6000          | • |  |
| Decay Particle 2 Mass        | 0.000000   | MeV 💌            | 0.0000 | 33.9416           | • |  |

Figure 42. Tracing/Tracking Global Parameters used for "Example B - Pion Decay.pbol".

A Symbolic Parameter Name must be assigned for each particle type that is to be tracked. These names are used to define PBO Lab plot specifications, aperture conditions and other particle - specific purposes. The names and charges of the primary (Parent) particle and the secondary (Daughter) particles are set using the PBO Lab Special (SPEC) Piece. Each particle to be included in the DECAY-TURTLE simulation must be assigned a Symbolic Parameter Name. Use the "S" button to the left of the Parameter name for each particle type in the SPEC Piece Window as illustrated in Figure 43.

| System                           | Floor              | Fringes           | Expansions  | Turtle   | 1                     |
|----------------------------------|--------------------|-------------------|-------------|----------|-----------------------|
| Parameters                       | Va                 | alue Un           | nits L      | imits    |                       |
| S Quad Aper. Axi                 | s [QAPA] 0.0000    | 00 m              | ▼ 0.0090    | 0.5000 🗢 |                       |
| S Quad Hyper. Ap                 | oer. [QAPH] 0.0000 | 00 m              | • 0.0090    | 0.5000 🗢 |                       |
| S Vert. Quad Ape                 | r. [QAPB] 0.0000   | 00 m              | • 0.0090    | 0.5000 🗢 | Particle Charges are  |
| SParent Charge [I                | PARENT] 1.0000     | 00 e              | -1.0000     | 1.0000 🗢 | specified in the Turt |
| S Decay 1 Charge                 | DAUGHTER 1.0000    | 00 e              | -1.0000     | 1.0000 🗢 | tab panel of the Spec |
| S Decay 2 Charge                 | DAUGHTER 0.0000    | 00 e              | -1.0000     | 1.0000 🗢 | Piece Window          |
|                                  | Symbolic           | Parameter Name:   | PION        |          |                       |
| cles must be nan                 | ned                |                   |             |          |                       |
| he Special Parar                 | neter              |                   | DecayTurtle |          |                       |
| ne special i alai                | each               |                   |             |          |                       |
| gs Window for e                  | lucii              |                   |             |          |                       |
| gs Window for e<br>Particle Type | PARENT             | Particle Name is: | DION        |          |                       |

Figure 43. Particle Names and Charges for DECAY-TURTLE.

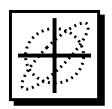

Figure 44 illustrates one of plots generated by this example using the Write Input and Run DECAY-TURTLE command. Figures 45 and 46 show the two decay products (muons and neutrinos) at the same location.

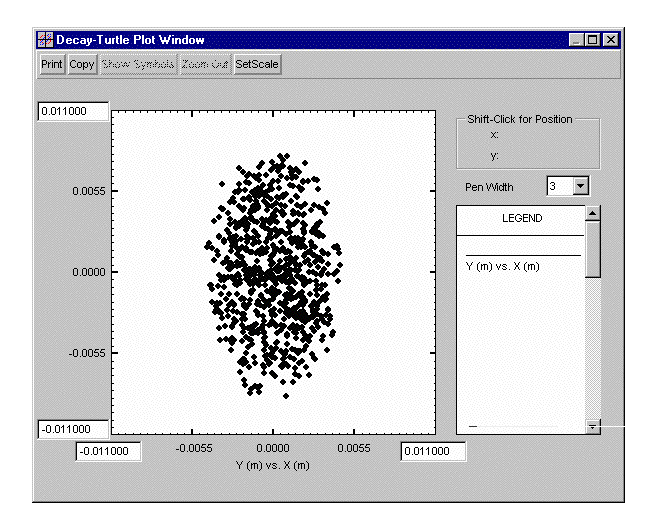

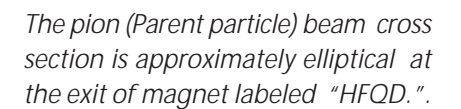

Figure 44. Pion Y-X Distribution at Marker after Quad "HFQD"

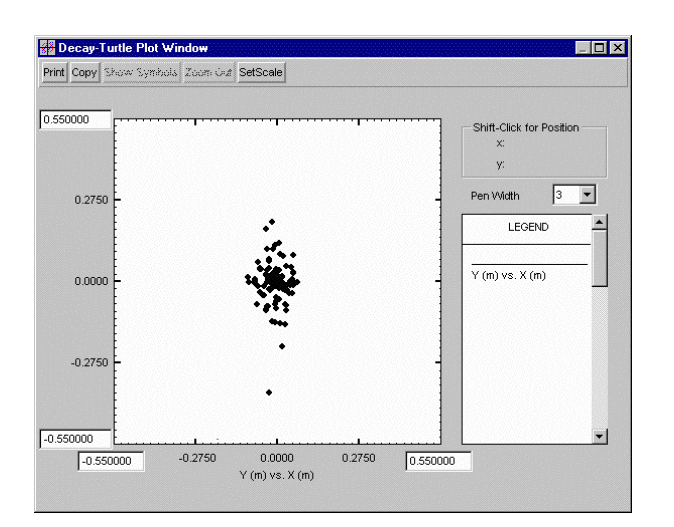

Muon (Daughter1 decay particle) beam cross section is not elliptical at the exit of magnet "HFQD". Note the difference in scale as compared to the Pion (Parent particle) beam.

Figure 45. Muon Y-X Distribution at Marker after Quad "HFQD"

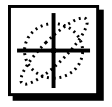

Neutrino (Daughter2 decay particle) beam cross section at the exit of magnet "HFQD". Note the difference in scale as compared to the Pion and Muon beam plots. Only 4 neutrinos are within the requested plot region.

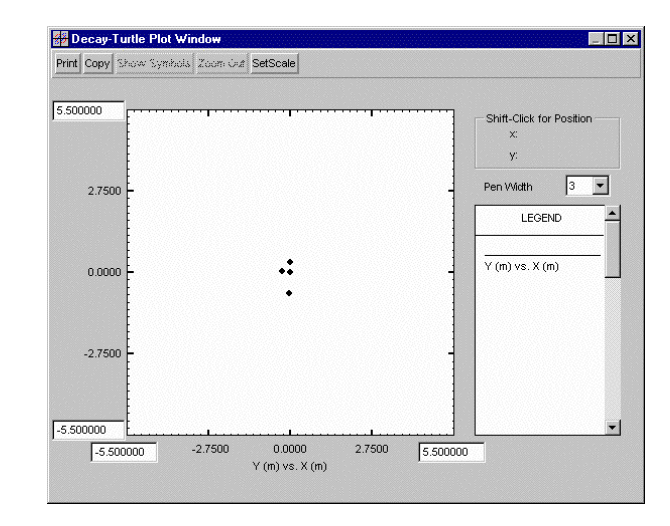

Figure 46. Neutrino Y-X Distribution at Marker after Quad "HFQD".

Figures 47 and 48 show plots generated by this example following the Aperture Piece "new ap.".

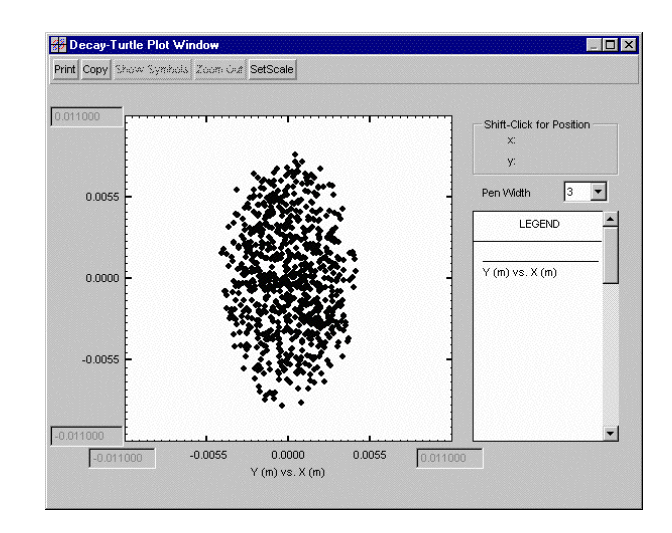

Figure 47. Pion Y-X Distribution at Marker after Aperture Piece "new ap."

The pion (Parent particle) beam cross section is approximately elliptical at the exit of slits labeled "new ap." The slits (apertures) are only applied to the muon and neutrino components, so the pion beam plot is identical to that following magnet "HFQD".

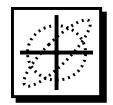

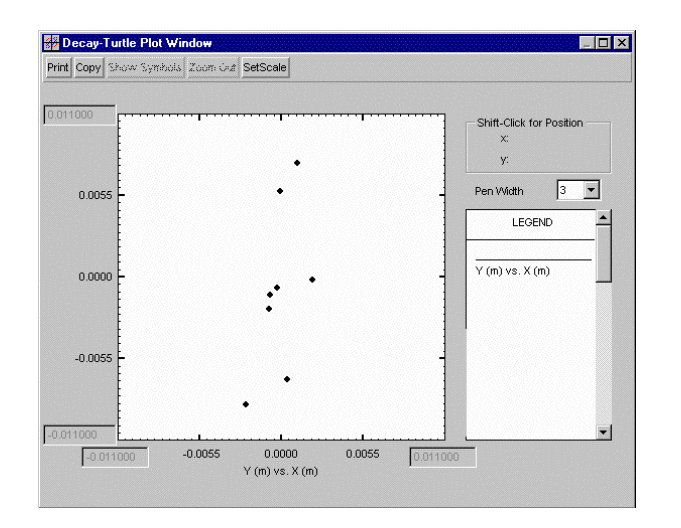

Figure 48. Muon Y-X Distribution at Marker after Aperture Piece "new ap."

In this example, none of the neutrinos have survived passing through the vertical aperture applied to that component. The result is that no data is available for the requested neutrino plot following the Aperture Piece. An alert message is displayed to indicate that more plots have been requested than there are data sets generated by DECAY-TURTLE. Figure 49 below illustrates this the alert message. Muon (Daughter1 decay particle) beam cross section at the exit of slits labeled "new ap." Most of the muons have been stopped by the  $\pm 2.5$ mm horizontal slit aperture, and are removed from the plot data. Note the difference in scale as compared to the muon plot just prior to the slit (i.e. following magnet "HFQD").

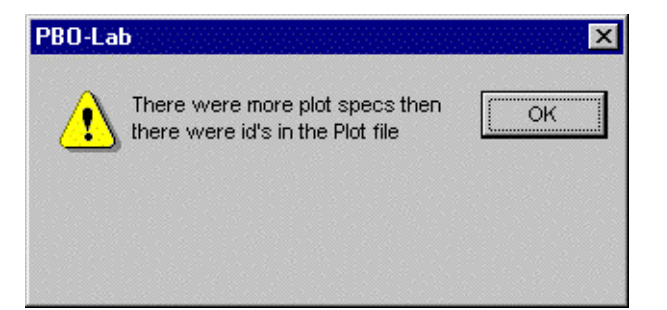

Complete decay or loss of all particles of one type due to apertures or slits, may result in tan alert indicating the lack of data for a requested plot.

Figure 49. Alert Indicating that No DECAY-TURTLE Particles were generated for at least one of the requested plots.

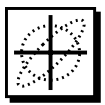

Iterative uses of the Write Input and Run DECAY-TURTLE command creates a new initial distribution of particles for the simulation. While the statistical properties of the initial distribution will be virtually identical (i.e. the Semi-Axis Beam Parameters), the coordinates and momenta of the individual macro particles will be different. This can result in noticeable differences in the Parent and decay product distributions downstream, particularly if there are few particles available for a given plot. Figures 50 and 51 show the muon and neutrino plots following the Aperture (slit) Piece "new ap." for a second execution of the Write Input and Run DECAY-TURTLE command for the "Example B - Pion Decay.pbol" model. (The pion beam is very similar to that shown on the previous page and is not displayed.)

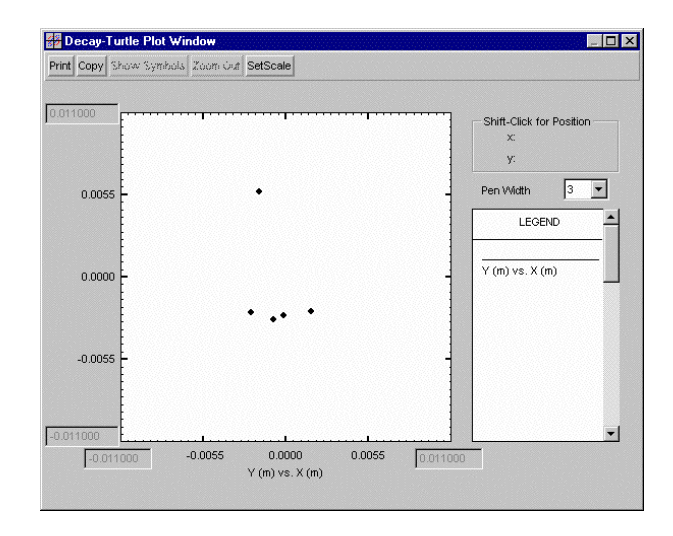

Figure 50. Muon Y-X Distribution at Marker after Aperture Piece "new ap." following a second execution of DECAY-TURTLE.

Muon (Daughter1 decay particle) beam cross section at the exit of slits labeled "new ap." Again, most of the muons have been stopped by the  $\pm 2.5$ mm horizontal slit aperture. and are removed from the plot.

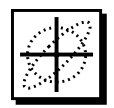

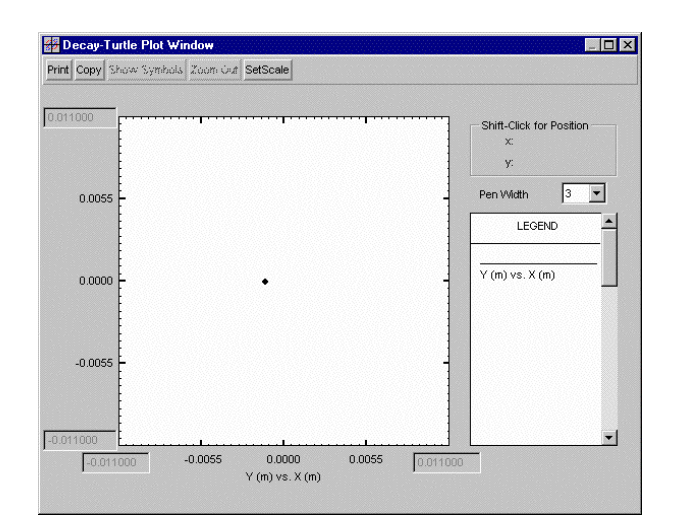

Neutrino (Daughter2 decay particle) beam cross section at the exit of slits labeled "new ap." Now one of the neutrinos has survived the vertical slit aperture. and appears in the plot.

### Figure 51. Neutrino Y-X Distribution at Marker after Aperture Piece "new ap." following a second execution of DECAY-TURTLE.

As a final example of the use of DECAY-TURTLE, the Option to apply magnet apertures to the Parent particles is illustrated in Figure 52. The quadrupole magnet labeled "HFQD" has a Pipe Aperture radius specification of 0.5 cm. (The other quadrupoles in the "Example B - Pion Decay.pbol" model have larger radial apertures: 1.0 cm.) The Apertures panel of the DECAY-TURTLE Options window is used to apply the magnet apertures.

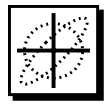

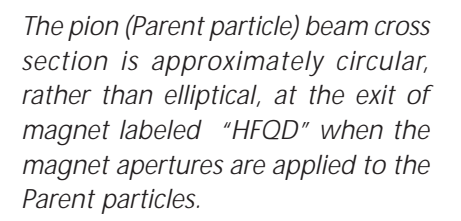

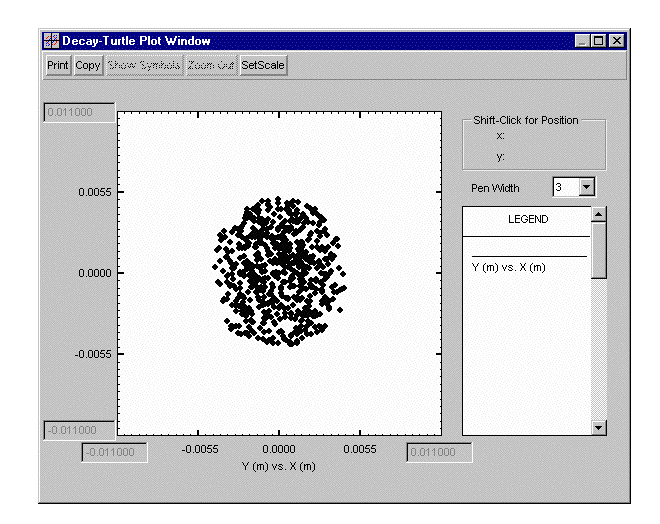

Figure 52. Pion Y-X Distribution at Marker after Quad Piece "HFQD"

When the Apertures Option is used to apply magnet apertures to the Parent particles, the decay product distributions are only affected to the extent that Parent particles can no longer decay once removed from the beam. In this example, only the aperture for the last quadrupole "HFQD" has an impact on the Parent particles, so that the decay products at the exit of the magnet are unchanged (except for differences associated with different initial distributions). Figures 53 and 54 show the muon and neutrino distributions for this particular run.

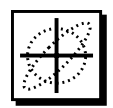

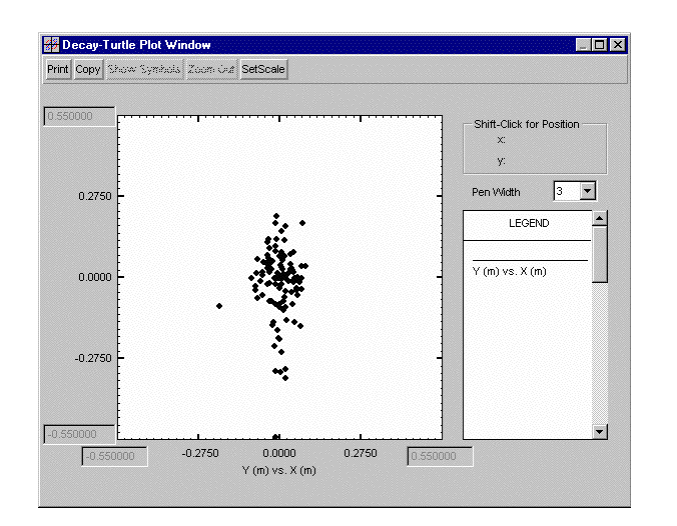

The muon (Daughter1 decay particle) beam cross section is unchanged (except for statistical variations) at the exit of the magnet labeled "HFQD" when magnet apertures are applied only to the Parent particles.

Figure 53. Muon Y-X Distribution at Marker after Quad "HFQD"

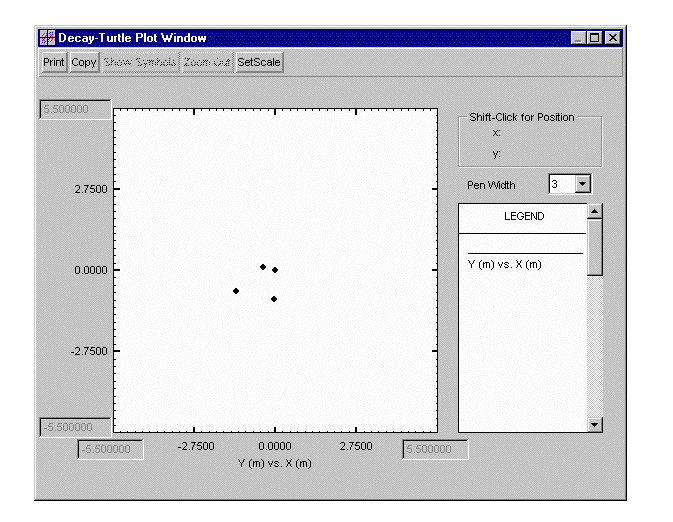

The neutrino (Daughter2 decay particle) beam cross section is also unchanged (except for statistical variations) when the magnet apertures are applied only to the Parent particles.

Figure 54. Neutrino Y-X Distribution at Marker after Quad "HFQD"

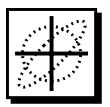

PBO Lab 2.0 User Manual Supplement: TURTLE & DECAY-TURTLE Modules

This page is intentionally blank.

# "TURTLE User Manual"

User Manual Supplement: TURTLE & DECAY-TURTLE Application Modules

2.0

R

 $\overline{\mathbb{C}}$ 

MT

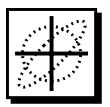

PBO Lab 2.0 User Manual Supplement: TURTLE & DECAY-TURTLE Modules